# System Healthcheck für OpenVMS (CD-ROM-Vertrieb)

## Benutzerinformation

#### April 1995

Dieses Handbuch beschreibt die Installation und Verwendung des Hilfsprogramms System Healthcheck für OpenVMS-Systeme.

| Versionsinformation:        | Dies ist ein neues Handbuch.                                       |
|-----------------------------|--------------------------------------------------------------------|
| Betriebssystem und Version: | OpenVMS VAX Version 5.0 bis 6.2<br>OpenVMS AXP Version 1.5 bis 6.2 |
| Software-Version:           | System Healthcheck für OpenVMS<br>Version 1.1                      |

Digital Equipment Corporation Maynard, Massachusetts

#### April 1995

Besitz, Gebrauch oder Vervielfältigung der in dieser Dokumentation beschriebenen Software ist nur mit schriftlicher Genehmigung von Digital Equipment, einem autorisierten Unterlizenznehmer oder einem bestimmten Lizenznehmer gestattet.

Digital hat die in diesem Handbuch veröffentlichten Informationen zum Zeitpunkt der Herausgabe für korrekt befunden. Diese Informationen können sich allerdings ohne vorherige Ankündigung ändern.

Digital Equipment Corporation übernimmt keine Gewähr, daß durch die gegenseitige Verbindung der in diesem Handbuch beschriebenen Produkte keine existierenden oder zukünftigen Patentrechte verletzt werden. Die hier enthaltenenBeschreibungen stellen auch keine Erlaubnis dar, Produkte oder Software gemäß dieser Beschreibung herzustellen, zu benutzen oder zu verkaufen.

© Digital Equipment Corporation 1995. Alle Rechte bei Digital Equipment Corporation

Das bereits frankierte Formular "Leserkommentare" am Ende dieses Dokuments ist dazu gedacht, uns Ihre Beurteilung des Handbuchs mitzuteilen, um uns dabei zu helfen, zukünftige Dokumentationen besser zu gestalten.

The following are trademarks of Digital Equipment Corporation: AXP, DEC, DECserver, Digital, OpenVMS, VAX, VAX DOCUMENT, VAXmail, VMScluster und das DIGITAL Firmenzeichen.

Alle übrigen Warenzeichen und eingetragenen Warenzeichen sind Eigentum ihrer jeweiligen Besitzer.

# Inhalt

| Be | evor Sie beginnen                                                                                                    | v                                               |
|----|----------------------------------------------------------------------------------------------------|-------------------------------------------------|
| 1  | Überblick über System Healthcheck                                                                                                    |                                                 |
| 2  | Installation des Hilfsprogramms System Healthcheck                                                                                                    |                                                 |
|    | Vorbereitung der Installation des Hilfsprogramms System<br>Healthcheck                                                                                                    | 2–2<br>2–4                                      |
| 3  | Verwendung des Hilfsprogramms System Healthcheck                                                                                                    |                                                 |
|    | Start des Hilfsprogramms System Healthcheck                                                                                                    | 3–2<br>3–3<br>3–5<br>3–6                        |
| 4  | Ausführen einer Datenerhebung                                                                                                    |                                                 |
|    | Start der Datenerhebung<br>Eingabe der Kundendaten<br>Ausfüllen des Fragebogens über den Rechnerbetrieb<br>Eingabe von Details zur Datenerhebung<br>Eingaben zum Verfahren zur Gewährleistung der<br>Rechnersicherheit<br>Ausfüllen des Bestätigungsformulars<br>Auswahl der Netzknoten | 4-2<br>4-3<br>4-5<br>4-7<br>4-9<br>4-11<br>4-12 |
|    | Status der Datenerhebung prüfen<br>Abschluß der Datenerhebung<br>Rücksendung der erhobenen Daten                                                                                                    | 4–15<br>4–17<br>4–20                            |

#### 5 Fehlerbehebung

| Fehlerbehebung in der SMSAT_GATHER-Befehlsdatei  | 5–2 |
|--------------------------------------------------|-----|
| Fehlerbehebung in der SMSAT_CONTROL-Befehlsdatei | 5–3 |
| Ausführen eines kontrollierten Abbruchs          | 5–5 |
| Wo Sie Hilfe erhalten                            | 5–6 |

#### A Beispiel einer Installation

### B Nützliche OpenVMS-Befehle

#### C Vorgehensweisen für heterogene VMScluster

| Kategorie 1: Systeme mit mehrerer SYSUAF.DAT-Dateien | C–2 |
|------------------------------------------------------|-----|
| Kategorie 2: Systeme mit mehreren                    |     |
| Warteschlangen-Management-Dateien für mehrere        |     |
| Systemplatten                                        | C-3 |
| Kategorie 3: Systeme mit mehreren, von               |     |
| der Systemkonfiguration unabhängigen                 |     |
| Warteschlangen-Management-Dateien                    | C–6 |
| Kategorie 4: Mehrere SYSUAF.DAT-Dateien und mehrere  |     |
| Warteschlangen-Management-Dateien                    | C–7 |
|                                                      |     |

#### D Funktionstasten

### E Beispielauszüge aus dem System Healthcheck-Bericht

Glossar

Register

# Bevor Sie beginnen...

| Inhalt dieses<br>Handbuchs | Dieses Handbuch beschreibt die Installation und Verwendung<br>des Hilfsprogramms System Healthcheck sowie die Rücksendung<br>der erhobenen Daten an die Digital Equipment Corporation zu<br>ihrer Auswertung. |  |  |
|----------------------------|----------------------------------------------------------------------------------------------------|--|--|
| Zielgruppe                 | Dieses Handbuch richtet sich an Benutzer, die das<br>Hilfsprogramm System Healthcheck für OpenVMS installieren<br>oder verwenden.                                                                             |  |  |
| Aufbau dieses<br>Handbuchs | Dieses Handbuch besteht aus fünf Kapiteln, fünf Anhängen,<br>einem Glossar sowie einem Index, und ist wie folgt aufgebaut:                                                                                    |  |  |
|                            | <ul> <li>Kapitel 1 enthält einen Überblick über das Hilfsprogramm<br/>System Healthcheck sowie den System Healthcheck-Service.</li> </ul>                                                                     |  |  |
|                            | <ul> <li>Kapitel 2 beschreibt die Installation des Hilfsprogramms<br/>System Healthcheck.</li> </ul>                                                                                                    |  |  |
|                            | <ul> <li>Kapitel 3 beschreibt die Verwendung des Hilfsprogramms<br/>System Healthcheck.</li> </ul>                                                                                                    |  |  |
|                            | • Kapitel 4 beschreibt, wie eine Datenerhebung durchgeführt wird und wie die erhobenen Daten an Digital zurückgesandt werden.                                                                                 |  |  |
|                            | • Kapitel 5 beschreibt die Fehlerbehebung in System Healthcheck.                                                                                                    |  |  |
|                            | Anhang A zeigt ein Beispiel der Programminstallation.                                                                                                    |  |  |
|                            | <ul> <li>Anhang B beschreibt verschiedene OpenVMS- Befehle, die<br/>Sie eventuell vor der Ausführung des Programms benötigen.</li> </ul>                                                                      |  |  |
|                            | Anhang C beschreibt die Verwendung des Hilfsprogramms<br>System Healthcheck in heterogenen VMSclustern.                                                                                                    |  |  |
|                            |                                                                                                    |  |  |

|               | •                                                                | Anhang D beschreibt die Funktionstasten, die bei der<br>Eingabe von Daten in Benutzereingabemasken verwendet<br>werden können. |
|---------------|------------------------------------------------------------------|----------------------------------------------------------------------------------------------------|
|               | •                                                                | Anhang E enthält Beispielauszüge aus den wichtigsten<br>Abschnitten im <b>System Healthcheck-Bericht</b> .                     |
|               | •                                                                | Das Glossar enthält Definitionen der in diesem Handbuch verwendeten Schlüsselbegriffe.                                         |
|               | •                                                                | Der Index enthält Querverweise zu den Hauptthemen des Handbuchs.                                                               |
| Schreibweisen | In diesem Handbuch werden die folgenden Schreibweisen verwendet: |                                                                                                    |

| Schreibweise                     | Bedeutung                                                                                                    |
|----------------------------------|----------------------------------------------------------------------------------------------------|
| Konstantschrift                  | Als Beispiel verwendete<br>Systemanzeigen sind in Konstantschrift<br>dargestellt.                                                       |
| fettgedruckte<br>Konstantschrift | Benutzereingaben sind in fettgedruckter<br>Konstantschrift dargestellt.                                                                 |
| Kursivschrift                    | Durch Kursivschrift werden wichtige<br>Informationen hervorgehoben<br>sowie Variablen und vollständige<br>Handbuchtitel gekennzeichnet. |
| Fettdruck                        | Durch Fettdruck wird das erste<br>Auftreten eines im Glossar definierten<br>Begriffs gekennzeichnet.                                    |
| GROSSSCHREIBUNG                  | Wörter in Großbuchstaben stehen<br>für Befehle, Dateinamen oder die<br>Abkürzung eines Systemzugriffsrechts.                            |

# 1

# Überblick über System Healthcheck

| Einführung                    | Dieses Kapitel bietet Ihnen einen Überblick über den System<br>Healthcheck-Service und beschreibt die verschiedenen Schritte<br>bei der Nutzung dieses Service.                                                                                                    |
|-------------------------------|----------------------------------------------------------------------------------------------------|
| Überblick über<br>den Service | Der System Healthcheck-Service, den Sie von Digital erhalten<br>haben, ermöglicht Ihnen eine detaillierte Einschätzung Ihres<br>Standalone- oder Cluster-OpenVMS-Computersystems. Bei<br>der Software, die diesem Service zugrundeliegt, handelt<br>es sich um das Hilfsprogramm System Healthcheck,<br>ein Datenerhebungsprogramm für OpenVMS-Systeme.<br>Dieses Hilfsprogramm erhebt statische und dynamische<br>Informationen zu Leistung, Sicherheit, Konfiguration und<br>Kostenzuordnungsaspekten Ihres Systems. Nach der Erhebung<br>werden die Daten an Digital zur Auswertung zurückgesandt.<br>Im Anschluß an die Auswertung erhalten Sie von Digital<br>einen System Healthcheck-Bericht, der Sie über mögliche<br>Probleme, Ergebnisse und Besonderheiten informiert. Kurz<br>nach Erhalt des Berichts setzt sich ein Berater des Digital<br>Multivendor-Kundendiensts (MCS) mit Ihnen in Verbindung,<br>um den Bericht zu besprechen und, falls erforderlich, einen<br>Aktionsplan zu entwerfen. |
| Installation der<br>Software  | Grundsätzliche Informationen und die vollständigen<br>Installationsanweisungen entnehmen Sie bitte Kapitel 2 in<br>diesem Handbuch.                                                                                                    |

Überblick über System Healthcheck

| Datenerhebung                                               | Nach der Installation von System Healthcheck starten Sie das<br>Hilfsprogramm, um eine Datenerhebung auf Ihrem System<br>durchzuführen. Detaillierte Informationen entnehmen Sie bitte<br>Kapitel 3 und 4 in diesem Handbuch. Kapitel 3 behandelt die<br>Verwendung des Hilfsprogramms System Healthcheck. Kapitel<br>behandelt die Erhebung von Daten. |  |
|-------------------------------------------------------------|----------------------------------------------------------------------------------------------------|--|
|                                                             | Eine Datenerhebung besteht aus folgenden Schritten:                                                                                                    |  |
|                                                             | 1. Erhebung statischer Daten                                                                                                    |  |
|                                                             | In dieser Phase werden statische Systemdaten erhoben,<br>wie z. B. Benutzerkonten-Setup, Datensicherheit und<br>Produktinformationen.                                                                                                    |  |
|                                                             | 2. Erhebung dynamischer Daten über eine variable Zeitspanne                                                                                                    |  |
|                                                             | In dieser Phase werden dynamische Systemdaten erhoben,<br>wie z. B. E/A-Geschwindigkeit, Plattenauslastung und<br>Informationen zum Seitenspeicher.                                                                                                    |  |
|                                                             | Durch eine optionale Verzögerungszeit können Sie den<br>Startzeitpunkt für die Erhebung dynamischer Daten so<br>festlegen, daß die Datenerhebung dann gestartet wird, wenn<br>die Systemauslastung repräsentativ für einen normalen<br>Arbeitstag ist.                                                                                                  |  |
| Kopieren der<br>erhobenen<br>Daten auf einen<br>Datenträger | Nach Abschluß der Datenerhebung kopieren Sie die erhobenen<br>Daten auf ein TK50- oder TK70-Band oder auf einen anderen<br>Datenträger, den Sie mit Ihrem örtlichen Kundendienst-Center<br>(CSC) vereinbart haben. In Kapitel 4 ist das Kopieren der<br>erhobenen Daten auf einen Datenträger beschrieben.                                              |  |
| Rücksendung<br>der erhobenen<br>Daten                       | Nachdem Sie die erhobenen Daten auf den Datenträger kopiert<br>haben, wenden Sie sich bitte an Ihr örtliches CSC, das Ihnen<br>gern erklärt, wie Sie die Daten an Digital zurücksenden. In<br>Kapitel 4 können Sie nachlesen, wie Sie sich mit Ihrem örtlichen<br>CSC in Verbindung setzen.                                                             |  |

Überblick über System Healthcheck

| Auswertung der<br>Daten  | Nach Erhalt des Datenträgers werden die erhobenen Daten<br>bei Digital analysiert und mit Benchmarks anderer Systeme<br>verglichen. Digital erstellt für Sie einen System Healthcheck-<br>Bericht. Dieser beinhaltet eine einfache, leicht zu lesende<br>Checkliste und detaillierte Ergebnisse für die getesteten<br>Bereiche. Dazu kommen Referenztexte und Informationen, die<br>sich auf die gefundenen Besonderheiten beziehen. Anhang E<br>enthält Beispielauszüge aus den wichtigsten Abschnitten im<br>System Healthcheck-Bericht. |
|--------------------------|----------------------------------------------------------------------------------------------------|
| Nachfolgende<br>Beratung | Kurz nach Erhalt des Berichts setzt sich ein Berater des Digital<br>Multivendor- Kundendiensts (MCS) mit Ihnen in Verbindung,<br>um etwaige Fragen von Ihrer Seite zu beantworten und, falls<br>erforderlich, einen Aktionsplan zu entwerfen.                                                                                                    |

# 2 Is System

## Installation des Hilfsprogramms System Healthcheck

| Einführung                | Dieses Kapitel beschreibt die Installation des Hilfsprogramm<br>System Healthcheck auf einem OpenVMS-System. |  |  |
|---------------------------|----------------------------------------------------------------------------------------------------|--|--|
| Inhalt dieses<br>Kapitels | Dieses Kapitel enthält die folgenden Abschnitte:                                                             |  |  |
|                           | Vorbereitung der Installation des Hilfsprogramms System<br>Healthcheck                                       |  |  |

Installation des Hilfsprogramms System Healthcheck

Vorbereitung der Installation des Hilfsprogramms System Healthcheck

# Vorbereitung der Installation des Hilfsprogramms System Healthcheck

| Speicherort der<br>Software | Das System Healthcheck-Installationspaket befindet sich<br>im Verzeichnis [SYSTEM_HEALTHCHECK.KIT] auf der<br>OpenVMS-CD-ROM. |                                                                                                    |  |
|-----------------------------|----------------------------------------------------------------------------------------------------|----------------------------------------------------------------------------------------------------|--|
| Voraussetzungen             | Stellen Sie sicher, daß folgende Voraussetzungen erfüllt sind,<br>bevor Sie die System Healthcheck-Software installieren:     |                                                                                                    |  |
|                             | Kategorie                                                                                                    | Voraussetzungen                                                                                                    |  |
|                             | Betriebssystem                                                                                                    | OpenVMS VAX Version 5.0 bis 6.2 oder<br>OpenVMS AXP Version 1.5 bis 6.2                                                                                                    |  |
|                             | Hardware                                                                                                    | Alle VAX- oder AXP-Systeme mit einem Zeichenterminal oder Grafikanzeige.                                                                                                    |  |
|                             | Plattenspeicher                                                                                                    | Für die Installation des Programms:                                                                                                    |  |
|                             | -                                                                                                    | Mindestens 6000 freie Blöcke auf der<br>Systemplatte<br>4000 freie Blöcke auf der Anwendungsplatte<br>Für die Ausführung des Programms:<br>2000 Blöcke pro Knoten in einem VMScluster<br>und<br>3 Blöcke pro Benutzerkonto in jeder<br>SYSUAF.DAT-Datei |  |

| Kategorie      | Voraussetzungen                                                                                              |  |
|----------------|----------------------------------------------------------------------------------------------------|--|
| Zugriffsrechte | Für die Installation des Programms:                                                                          |  |
|                | Volle Systemzugriffsrechte                                                                                   |  |
|                | Für die Ausführung des Programms:                                                                            |  |
|                | BYPASS                                                                                                    |  |
|                | CMKRNL                                                                                                    |  |
|                | CMEXEC                                                                                                    |  |
|                | DIAGNOSE                                                                                                    |  |
|                | NETMBX                                                                                                    |  |
|                | OPER                                                                                                    |  |
|                | SECURITI<br>SVSL CV                                                                                          |  |
|                | SVSPRV                                                                                                    |  |
|                | TMPMBX                                                                                                    |  |
|                | WORLD                                                                                                    |  |
| Prozeß-        | PGFLQUOTA = 32768                                                                                            |  |
| quotierungen   | MAXJOBS = 0                                                                                                  |  |
|                | MAXACCTJOBS = 0                                                                                              |  |
|                | WSQUOTA = 4096                                                                                               |  |
|                | WSEXTENT = 8192                                                                                              |  |
| UIC-Gruppe     | Der Benutzerkennungscode (UIC, User<br>Identification Code) für den Prozeß muß sich in<br>Gruppe 1 befinden. |  |

Vorbereitung der Installation des Hilfsprogramms System Healthcheck

Informationen und Anweisungen zu den OpenVMS-Befehlen für die Voreinstellung des Systems finden Sie in Anhang B.

## Installation des Hilfsprogramms System Healthcheck

| Wo Sie das<br>Hilfsprogramm<br>installieren<br>sollten | Es empfiehlt sich, die System Healthcheck-Software auf einer<br>Anwendungsplatte zu installieren. Während der Installation<br>werden Sie zur Angabe der Platte aufgefordert, auf der Sie die<br>Software installieren möchten.                                                                                                    |  |
|--------------------------------------------------------|----------------------------------------------------------------------------------------------------|--|
|                                                        | Hinweis                                                                                                    |  |
|                                                        | Handelt es sich bei Ihrem System um einen VMScluster,<br>so installieren Sie die Software auf einer Platte, die <i>im</i><br><i>gesamten Netz verfügbar ist</i> , um bei der Datenerhebung<br>auf jeden Knoten im VMScluster zugreifen zu können.<br>Ebenso sollten Sie die System Healthcheck-Software<br>möglichst nicht auf der Systemplatte installieren. |  |
|                                                        | Bei der Installation wird ein Verzeichnis namens [SHC] erstellt,<br>das die Software enthält.                                                                                                    |  |
| Heterogene<br>VMScluster                               | Wenn Sie die System Healthcheck-Software auf einem<br>heterogenen VMScluster installieren, sollten Sie zuerst<br>Anhang C in diesem Handbuch lesen, bevor Sie mit der<br>Installation beginnen.                                                                                                    |  |

| Vorgehensweise | Gehen Sie bei der Installation der System Healthcheck-Software |
|----------------|----------------------------------------------------------------|
| -              | auf Ihrem System wie folgt vor:                                |

| Schritt | Aktion                                                                                                    |  |
|---------|----------------------------------------------------------------------------------------------------|--|
| 1.      | Legen Sie die OpenVMS-CD-ROM in ein CD-ROM-Laufwerk ein.                                                                                                    |  |
| 2.      | Melden Sie sich unter einem Konto an, das Systemzugriffsrechte besitzt.                                                                                                    |  |
| 3.      | Geben Sie folgenden Befehl ein, wobei Sie <i>cd_dev</i> zusammen mit dem Gerätenamen des CD-ROM-Laufwerks eingeben, in das Sie die CD-ROM eingelegt haben. Drücken Sie die Eingabetaste:                                                                                            |  |
|         | <pre>\$ @sys\$update:vmsinstal shc011 cd_dev:[system_healthcheck.kit] options n<br/>Nach Eingabe dieses Befehls erscheint ein OpenVMS-Installationsskript auf<br/>dem Bildschirm, und Sie werden zur Beantwortung einiger Fragen bezüglich der<br/>Installation aufgefordert.</pre> |  |

4. Wenn Sie sich nicht unter dem Konto SYSTEM angemeldet haben, werden Sie im Verlauf der VMSINSTAL-Prozedur daran erinnert, und die folgende Frage erscheint auf dem Bildschirm:

\* Möchten Sie dennoch fortfahren [NEIN]? J

Wenn Sie sich unter einem Konto mit Systemzugriffsrechten angemeldet haben, geben Sie "J" ein und drücken die Eingabetaste, um mit der Installation fortzufahren. Wenn dies nicht der Fall ist, drücken Sie die Eingabetaste, um die VMSINSTAL-Prozedur zu beenden.

5. Während der VMSINSTAL-Prozedur werden Sie gefragt, ob Sie mit der Datensicherung Ihrer Systemplatte zufrieden sind:

\* Sind Sie mit der Datensicherung Ihrer Systemplatte zufrieden [JA]?

Standardmäßig ist die Antwort "JA" vorgegeben. Drücken Sie die Eingabetaste, um den Standardwert zu übernehmen. Sollten Sie mit der Datensicherung Ihrer Systemplatte nicht zufrieden sein, geben Sie "N" ein und drücken die Eingabetaste, um zur Systemeingabeaufforderung zurückzukehren.

- 6. Während der VMSINSTAL-Prozedur wird eine Liste von Optionen für die Anzeige der Versionshinweise angezeigt, und Sie werden aufgefordert, eine Option zu wählen:
  - \* Wählen Sie eine Option [2]:

| Option                                                                                    | Eingabe                                                 |
|-------------------------------------------------------------------------------------------|---------------------------------------------------------|
| Standardwert übernehmen und<br>Versionshinweise ausdrucken                                | Drücken Sie die Eingabetaste.                           |
| Versionshinweise auf dem Bildschirm<br>anzeigen                                           | Geben Sie "1" ein, und drücken<br>Sie die Eingabetaste. |
| Versionshinweise anzeigen und ausdrucken                                                  | Geben Sie "3" ein, und drücken<br>Sie die Eingabetaste. |
| Mit der Installation fortfahren, ohne<br>Versionshinweise anzuzeigen oder<br>auszudrucken | Geben Sie "4" ein, und drücken<br>Sie die Eingabetaste. |

7. Daraufhin müssen Sie angeben, ob Sie mit der Installation fortfahren möchten:

\* Möchten Sie mit der Installation fortfahren [NEIN]?

Drücken Sie die Eingabetaste, um die Installation abzubrechen, oder geben Sie "J" ein, und drücken Sie die Eingabetaste, um mit der Installation fortzufahren.

8. Lautet Ihre Antwort "J", müssen Sie angeben, ob Sie bereit sind, mit der Installation zu beginnen:

\* Sind Sie bereit [JA]?

Drücken Sie die Eingabetaste, um mit der Installation zu beginnen, oder geben Sie "N" ein, und drücken Sie die Eingabetaste, wenn Sie nicht mit der Installation beginnen möchten.

#### Schritt Aktion

9. Lautet Ihre Antwort "JA", müssen Sie angeben, wo Sie die Software installieren möchten:

\* Geben Sie den Namen der Platte an, auf der Sie SHC installieren möchten: Geben Sie den Namen der Platte an, auf der die System Healthcheck-Software installiert werden soll, und drücken Sie die Eingabetaste. Daraufhin läuft die Installationsprozedur ab, und die Software wird auf der angegebenen Platte installiert.

In Anhang A finden Sie ein Beispiel für das angezeigte Installationsskript.

# 3

## Verwendung des Hilfsprogramms System Healthcheck

| Einführung                | Dieses Kapitel beschreibt, wie Sie das Hilfsprogramm System<br>Healthcheck auf einem OpenVMS-System ausführen. |  |
|---------------------------|----------------------------------------------------------------------------------------------------|--|
| Inhalt dieses<br>Kapitels | Dieses Kapitel enthält die folgenden Abschnitte:                                                               |  |
| •                         | Start des Hilfsprogramms System Healthcheck                                                                    |  |
|                           | Wahl einer Sprache                                                                                             |  |
|                           | Das Hauptmenü von System Healthcheck                                                                           |  |

• Die Benutzeroberfläche von System Healthcheck

Start des Hilfsprogramms System Healthcheck

## Start des Hilfsprogramms System Healthcheck

| Heterogene<br>VMScluster | Wenn Sie das Hilfsprogramm System Healthcheck auf einem<br>heterogenen VMScluster einsetzen, lesen Sie bitte in Anhang C<br>nach, wie Sie eine Datenerhebung korrekt durchführen können. |
|--------------------------|----------------------------------------------------------------------------------------------------|
| Startbefehl              | Bitte stellen Sie sicher, daß Sie das Hilfsprogramm System<br>Healthcheck nicht von einem Konto aus starten, daß während<br>der Datenerhebung abläuft oder gesperrt wird.                |
|                          | Um das Hilfsprogramm System Healthcheck zu starten, geben<br>Sie die folgenden Befehle an der Systemeingabeaufforderung ein:                                                             |
|                          | <pre>\$ set def test\$disk:[shc]<sup>1</sup> \$ @healthcheck</pre>                                                                                                    |
|                          | Daraufhin erscheint die System Healthcheck-Benutzeroberfläche.                                                                                                    |

 $<sup>1~{\</sup>rm Ersetzen}$  Sie test \$ disk durch den Namen der Platte, auf der Sie die Software installiert haben.

Wahl einer Sprache

## Wahl einer Sprache

| Sprachoptionen            | Wenn Sie System Healthcheck das erste Mal auf Ihrem System<br>ausführen, werden Sie aufgefordert, die Sprache auszuwählen,<br>in der die Meldungen des Programms erscheinen sollen. Sie<br>können eine der folgenden Sprachen wählen:                                                                                        |  |
|---------------------------|----------------------------------------------------------------------------------------------------|--|
|                           | • Englisch                                                                                                    |  |
|                           | • Französisch                                                                                                    |  |
|                           | • Deutsch                                                                                                    |  |
| Vorgehensweise            | Um eine Sprache auszuwählen, geben Sie die entsprechende Zahl<br>für die gewünschte Sprache ein und drücken die Eingabetaste.<br>Das System Healthcheck-Hauptmenü wird dann in der von<br>Ihnen gewählten Sprache angezeigt.                                                                                                 |  |
| Rücksetzen der<br>Sprache | Die Sprachwahlmaske wird nur einmal, beim ersten Start<br>des Hilfsprogramms System Healthcheck, angezeigt. Um<br>die Sprache zurückzusetzen und die Sprachwahlmaske noch<br>einmal anzuzeigen, müssen Sie eine Datei namens SHC_<br>LANGUAGE.TXT im Verzeichnis [SHC] löschen. Geben Sie<br>dafür den folgenden Befehl ein: |  |
|                           | <pre>\$ delete shc_language.txt;</pre>                                                                                                    |  |

Wahl einer Sprache

# Die folgende Abbildung zeigt die Sprachwahlmaske:

#### Beispiel

Das Hauptmenü von System Healthcheck

## Das Hauptmenü von System Healthcheck

| Bildschirm-<br>beschreibung | Beim Start der Datenerhebung wird das Hauptmenü mit den folgenden sieben Optionen angezeigt:                                                                                                    |  |  |
|-----------------------------|----------------------------------------------------------------------------------------------------|--|--|
|                             | 1. Datenerhebung starten                                                                                                    |  |  |
|                             | 2. Status der Datenerhebung prüfen                                                                                                    |  |  |
|                             | 3. Ermittelte Daten auf Datenträger kopieren                                                                                                    |  |  |
|                             | 4. System Healthcheck-Programm deinstallieren                                                                                                    |  |  |
|                             | 5. Datenerhebung abbrechen                                                                                                    |  |  |
|                             | 6. Hilfe                                                                                                    |  |  |
|                             | 7. Beenden (kein Abbruch)                                                                                                    |  |  |
| Beispiel                    | Die folgende Abbildung zeigt das Hauptmenü.                                                                                                    |  |  |
|                             | ///////////         OpenVMS-Datenerhebung für den           / / / / / / / / /         SMS System Healthcheck Service           / // / / / / / / /         V1.1 CD           /-/ / / / / / / /         (c) Digital Equipment Corp. 1995 |  |  |
|                             | / / / / / / / / / / / / / / / / / / /                                                                                                    |  |  |
|                             | 1 – Datenerhebungsprogramm Starten 5 – Datenerhebung Abbrechen<br>2 – Status der Datenerhebung Prüfen 6 – Hilfe                                                                                                    |  |  |

4 – Healthcheck Deinstallieren

Auswahl eingeben :

3 - Ermittelte Daten Kopieren 7 - Verlassen (kein Abbruch)

Die Benutzeroberfläche von System Healthcheck

## Die Benutzeroberfläche von System Healthcheck

Bewegen auf<br/>dem BildschirmDie folgende Abbildung zeigt, wie Sie bei einer typischen<br/>Datenerhebung über die Benutzeroberfläche gehen sollten:

#### System Healthcheck Hauptmenü

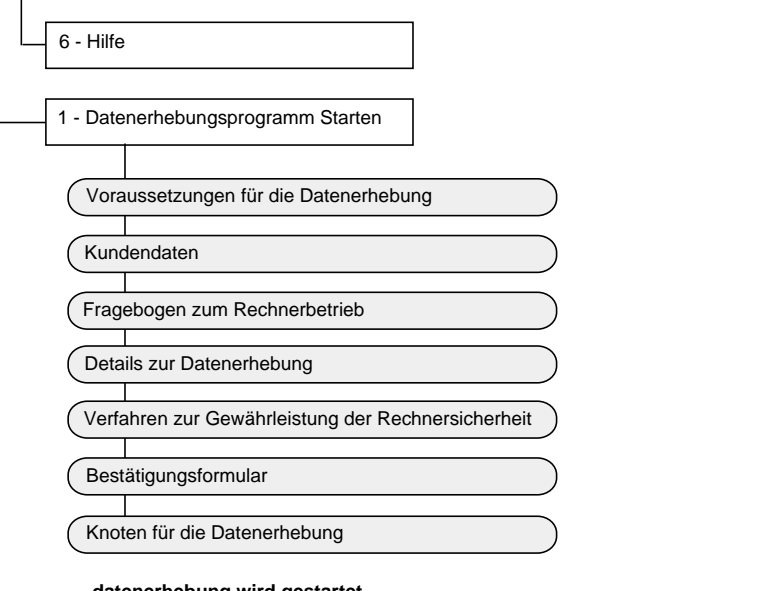

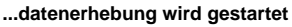

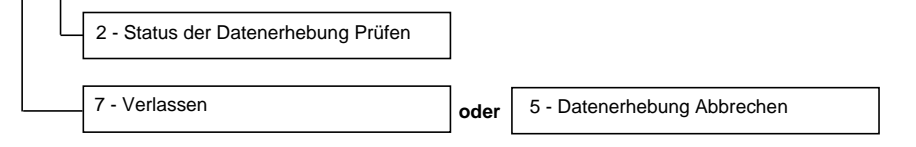

#### ...datenerhebung wird beendet

| 3 - Ermittelte Daten Kopieren  |  |
|--------------------------------|--|
| 4 - Healthcheck Deinstallieren |  |
| 7 - Verlassen                  |  |

Die Benutzeroberfläche von System Healthcheck

Online-Hilfe Um die Online-Hilfe für das Hilfsprogramm System Healthcheck aufzurufen, wählen Sie entweder die Hilfeoption aus dem Hauptmenü oder bewegen den Cursor auf die Schaltfläche [HILFE] in der jeweiligen Eingabemaske und drücken die Eingabetaste.

> Für jedes Dateneingabefeld ist außerdem kontextsensitive Hilfe verfügbar. Um die kontextsensitive Hilfe anzuzeigen, bewegen Sie den Cursor in das entsprechende Eingabefeld und drücken die Funktionstaste F1, die sogenannte Hilfetaste, oder Strg/X.

Die Tastenkombination Strg/X kann auf jeder Tastatur und in jeder Terminal-Emulation als Hilfetaste benutzt werden.

# 4

# Ausführen einer Datenerhebung

| Einführung                | Dieses Kapitel beschreibt, wie eine Datenerhebung mit der<br>System Healthcheck-Software auf dem System durchgefüh<br>wird. |  |
|---------------------------|----------------------------------------------------------------------------------------------------|--|
| Inhalt dieses<br>Kapitels | Dieses Kapitel enthält die folgenden Abschnitte:                                                                            |  |
|                           | Start der Datenerhebung                                                                                                    |  |
|                           | Eingabe der Kundendaten                                                                                                    |  |
|                           | Ausfüllen des Fragebogens über den Rechnerbetrieb                                                                           |  |
|                           | Eingabe von Details zur Datenerhebung                                                                                       |  |
|                           | <ul> <li>Eingaben zum Verfahren zur Gewährleistung der<br/>Rechnersicherheit</li> </ul>                                     |  |
|                           | Ausfüllen des Bestätigungsformulars                                                                                         |  |
|                           | Auswahl der Netzknoten                                                                                                    |  |
|                           | Status der Datenerhebung prüfen                                                                                             |  |
|                           | Abschluß der Datenerhebung                                                                                                  |  |
|                           | Rücksendung der erhobenen Daten                                                                                             |  |
|                           |                                                                                                    |  |

Start der Datenerhebung

## Start der Datenerhebung

| Start der<br>Datenerhebung        | Wenn Sie bereit sind, eine Datenerhebung zu starten, wählen Sie<br>Option 1 aus dem Hauptmenü. Sie müssen dann in einer Reihe<br>von Masken Informationen über den Datenerhebungsvorgang<br>eingeben.                                                             |                                                                                                    |
|-----------------------------------|----------------------------------------------------------------------------------------------------|----------------------------------------------------------------------------------------------------|
| Überprüfen der<br>Voraussetzungen | Wenn Sie Option 1 aus dem Hauptmenü wählen, wird als<br>erstes die Maske für die Voraussetzungen zur Datenerhebung<br>angezeigt. Das Programm überprüft dann, ob die<br>Voraussetzungen für den Start der Datenerhebung erfüllt<br>sind. Zwei Fälle sind möglich: |                                                                                                    |
|                                   | Wenn                                                                                                    | Dann                                                                                                    |
|                                   | Ihr System die<br>Voraussetzungen<br>erfüllt                                                                                                    | können Sie in der nächsten Maske mit<br>der Eingabe der nötigen Informationen<br>für die Datenerhebung beginnen.   |
|                                   | Ihr System die<br>Voraussetzungen<br>nicht erfüllt                                                                                                    | können Sie das Hilfsprogramm beenden<br>und zuerst die nötigen Voraussetzungen<br>schaffen.                        |
|                                   | Die Voraussetzunger<br>Kapitel 3 angegeben<br>Voraussetzungen fin                                                                                                    | n für das Starten des Hilfsprogramms sind in<br>1. Informationen zur Schaffung der nötigen<br>den Sie in Anhang B. |
| Eingabe der<br>Kundendaten        | Informationen zu den Funktionstasten, die Sie bei der<br>Dateneingabe benutzen können, finden Sie in Anhang D<br>oder der Online-Hilfe.                                                                                                    |                                                                                                    |
| Erstellung einer<br>Batch Queue   | Nachdem Sie alle Eingaben in die Benutzereingabemasken<br>vorgenommen und die Datenerhebung gestartet haben, erstellt<br>das Hilfsprogramm für die Dauer der Datenerhebung eine Batch<br>Queue auf dem System. Diese Batch Queue heißt SMSAT_<br>MASTER_BATCH.    |                                                                                                    |

Eingabe der Kundendaten

## Eingabe der Kundendaten

| Masken-<br>beschreibung | Die zweite Maske, die nach dem Starten einer Datenerhebung<br>angezeigt wird, ist die Kundendatenmaske. In dieser Maske |
|-------------------------|----------------------------------------------------------------------------------------------------|
|                         | werden Sie aufgefordert, Informationen über Ihre Firma                                                                  |
|                         | und die Person einzugeben, die das Hilfsprogramm System                                                                 |
|                         | Healthcheck ausführt. Es müssen alle Felder ausgefüllt                                                                  |
|                         | werden, bevor Sie zur nächsten Maske übergehen können. In                                                               |
|                         | Anhang D oder der Online-Hilfe finden Sie eine vollständige                                                             |
|                         | Liste der Funktionstasten, die Sie bei der Eingabe in                                                                   |
|                         | Benutzereingabemasken verwenden können.                                                                                 |
|                         |                                                                                                    |

# Erforderliche<br/>EingabenIn der folgenden Tabelle werden die Dateneingabefelder mit den<br/>dazugehörigen erforderlichen Eingaben aufgelistet:

| Eingabefeld                 | Erforderliche Eingaben                                                                                                    |
|-----------------------------|----------------------------------------------------------------------------------------------------|
| Firmenname                  | Geben Sie den vollen Firmennamen ein.                                                                                                    |
| Adresse                     | Geben Sie die Adresse des Ortes ein, an dem Sie das<br>Hilfsprogramm System Healthcheck ausführen.                                                                                             |
| Kundenname                  | Geben Sie den Namen der Person ein, die das<br>Hilfsprogramm System Healthcheck ausführt.                                                                                                    |
| Telefonnummer des<br>Kunden | Geben Sie eine Telefonnummer ein, unter der ein Digital-<br>Kundendienstbeauftragter die für die Ausführung des<br>Hilfsprogramms System Healthcheck verantwortliche<br>Person erreichen kann. |
| Fax-Nummer des Kunden       | Geben Sie eine Faxnummer ein, unter der ein Digital-<br>Kundendienstbeauftragter die für die Durchführung des<br>Hilfsprogramms System Healthcheck verantwortliche<br>Person erreichen kann.   |

Eingabe der Kundendaten

#### Beispiel

#### Die folgende Abbildung zeigt die Kundendatenmaske mit Beispielen für die erforderlichen Benutzereingaben:

|                                                                                                    | KUN          | DENDATEN    |    |         |
|----------------------------------------------------------------------------------------------------|--------------|-------------|----|---------|
| Firmenname                                                                                                    | [XYZ Gmbh    |             |    | ]       |
| Adresse                                                                                                    | [Industriege | lande       |    | ]       |
|                                                                                                    | [München, De | utschland   |    | ]       |
| Name des Kunden                                                                                                    | [Maria Schmi | tt          |    | ]       |
| Telefonnummer des Kunde                                                                                                    | n            | [011-123456 | 1  |         |
| FAX-Nummer des Kunden                                                                                                    |              | [011-654321 | ]  |         |
| [Meiter]                                                                                                    | [ZURÜCK]     | [HAUP TMEN  | ני | [HILFE] |
| ,<br> <br> Bitte alle Felder ausfüllen. Strg-X drücken, um Hilfe zum Feld zu erhalten.<br> Renutzen Sie die Pfeiltasten oder (Findabetaste) zum Navidieren |              |             |    |         |

Ausfüllen des Fragebogens über den Rechnerbetrieb

## Ausfüllen des Fragebogens über den Rechnerbetrieb

| Masken-<br>beschreibung | <ul> <li>Die dritte Maske, die bei der Ausführung einer Datenerhebung<br/>angezeigt wird, ist der Fragebogen über den Rechnerbetrieb.</li> <li>Jede Frage dieser Maske muß mit "J" oder "N" beantwortet<br/>werden. Die letzte Frage auf dem Fragebogen gibt Ihnen die<br/>Möglichkeit, Informationen zu anderen Themen einzugeben, die<br/>Ihrer Meinung nach zu Systemproblemen führen könnten. Die<br/>Beantwortung dieser Frage ist optional, Sie müssen in diesem<br/>Feld nicht unbedingt Daten eingeben.</li> </ul> |
|-------------------------|----------------------------------------------------------------------------------------------------|
|                         | Wenn Sie alle Fragen beantwortet haben, setzen Sie den<br>Cursor auf die Schaltfläche [FORTFAHREN] und drücken die<br>Eingabetaste.                                                                                                    |
| Erklärung der           | In der folgenden Tabelle werden die Punkte des Fragebogens                                                                                                    |

| Erklärung der | In der folgenden Tabelle werden die Punkte des Fragebogens |
|---------------|------------------------------------------------------------|
| Fragen        | kurz erläutert:                                            |

| Frage | Erläuterung                                                                                                    |
|-------|----------------------------------------------------------------------------------------------------|
| 1.    | Auch nach der Einrichtung eines LAT-Service (Local Area Transport) für<br>den gesamten Cluster möchten manche Benutzer möglicherweise noch<br>Anschluß an individuelle Knoten. Dies passiert häufig, wenn Benutzer Zugriff<br>auf die lokale Eingabeaufforderung auf einem DECserver haben und die<br>Knotennamen innerhalb eines Clusters kennen. Sollte dies in Ihrem System<br>der Fall sein, geben Sie "J" ein. Wenn Sie sich nicht sicher sind, geben Sie<br>"N" ein. |
| 2.    | Sollten Daten bei Verwendung eines Spiegelsatzes oder während<br>Datensicherungen für Anwendungen nicht mehr verfügbar sein, geben Sie<br>"J" ein.                                                                                                    |
| 3.    | Wenn Sie lokale Platten so installiert haben, daß sie im ganzen<br>Netz verfügbar sind, und an den entsprechenden Netzknoten hohe<br>Verzögerungszeiten beim Neustart auftreten, geben Sie "J" ein.                                                                                                    |
| 4.    | Wenn der Wechsel auf Sicherungsplatten bei der Verwendung von DUAL-<br>PORTED DISKS Probleme verursacht, geben Sie "J" ein.                                                                                                    |
| 5.    | Wenn das Zusammenführen des Spiegelsatzes länger als einen Tag dauert, geben Sie "J" ein.                                                                                                    |

Ausfüllen des Fragebogens über den Rechnerbetrieb

| Frage   | Erläuterung                                                                                                    |                                                                                                    |  |
|---------|----------------------------------------------------------------------------------------------------|----------------------------------------------------------------------------------------------------|--|
| 6.      | Ist Ihnen ein Leistungsabfall von Druckern und Warteschlangen im System aufgefallen, so geben Sie "J" ein.                                                                                                    |                                                                                                    |  |
| 7.      | Wenn Sie nicht über die Network Topology Documentation verfügen, geben<br>Sie "J" ein.                                                                                                    |                                                                                                    |  |
| 8.      | Sind irgendwelche anderen Probleme aufgetreten, die das System beeinträchtigen, so geben Sie in diesem Feld Einzelheiten dazu ein.                                                                                                    |                                                                                                    |  |
|         |                                                                                                    |                                                                                                    |  |
| Beispie | Die folgende Abbildung zeigt den Fragebogen über de<br>Rechnerbetrieb:                                                                                                    | n                                                                                                    |  |
| Beispie | Die folgende Abbildung zeigt den Fragebogen über des<br>Rechnerbetrieb:                                                                                                    | n<br>                                                                                                    |  |
| Beispie | Die folgende Abbildung zeigt den Fragebogen über der<br>Rechnerbetrieb:                                                                                                    | n<br>                                                                                                    |  |
| Beispie | Die folgende Abbildung zeigt den Fragebogen über der<br>Rechnerbetrieb:<br>FRAGEBOGEN ZUM RECHNERBETRIEB<br>F1. Gibt es Benutzer, die trotz eines cluster-weiten LAT-<br>Verbindungsservices darauf bestehen, mit lokalen Knoten<br>verbunden zu werden?<br>F2. Sind shadowsets während backups unzugänglich?                                                                                                    | n<br>                                                                                                    |  |
| Beispie | Die folgende Abbildung zeigt den Fragebogen über der<br>Rechnerbetrieb:<br>FRAGEBOGEN ZUM RECHNERBETRIEB<br>F1. Gibt es Benutzer, die trotz eines cluster-weiten LAT-<br>Verbindungsservices darauf bestehen, mit lokalen Knoten<br>verbunden zu werden?<br>F2. Sind shadowsets während backups unzugänglich?<br>F3. Gibt es Knoten mit sehr hoher Boot-Zeit? (> 30 Min)<br>F4. Gibt es Probleme beim Wechsel auf Ersatzplatten bei                                                                                                    | n<br>[]]]                                                                                                    |  |
| Beispie | Die folgende Abbildung zeigt den Fragebogen über der<br>Rechnerbetrieb:<br>FRAGEBOGEN ZUM RECHNERBETRIEB<br>F1. Gibt es Benutzer, die trotz eines cluster-weiten LAT-<br>Verbindungsservices darauf bestehen, mit lokalen Knoten<br>verbunden zu werden?<br>F2. Sind shadowsets während backups unzugänglich?<br>F3. Gibt es Knoten mit sehr hoher Boot-Zeit? (> 30 Min)<br>F4. Gibt es Probleme beim Wechsel auf Ersatzplatten bei<br>Dual-Ported Disks?                                                                                                    | n<br>                                                                                                    |  |
| Beispie | Die folgende Abbildung zeigt den Fragebogen über der<br>Rechnerbetrieb:<br>FRAGEBOGEN ZUM RECHNERBETRIEB<br>F1. Gibt es Benutzer, die trotz eines cluster-weiten LAT-<br>Verbindungsservices darauf bestehen, mit lokalen Knoten<br>verbunden zu werden?<br>F2. Sind shadowsets während backups unzugänglich?<br>F3. Gibt es Knoten mit sehr hoher Boot-Zeit? (> 30 Min)<br>F4. Gibt es Probleme beim Wechsel auf Ersatzplatten bei<br>Dual-Ported Disks?<br>F5. Gibt es Probleme mit der Shadowset Merge Time? (> 1 Tag)                                                                                                    | n<br>[] 1<br>[] 1<br>[] |  |
| Beispie | Die folgende Abbildung zeigt den Fragebogen über der<br>Rechnerbetrieb:<br>FRAGEBOGEN ZUM RECHNERBETRIEB<br>F1. Gibt es Benutzer, die trotz eines cluster-weiten LAT-<br>Verbindungsservices darauf bestehen, mit lokalen Knoten<br>verbunden zu werden?<br>F2. Sind shadowsets während backups unzugänglich?<br>F3. Gibt es Knoten mit sehr hoher Boot-Zeit? (> 30 Min)<br>F4. Gibt es Probleme beim Wechsel auf Ersatzplatten bei<br>Dual-Ported Disks?<br>F5. Gibt es Probleme mit der Shadowset Merge Time? (> 1 Tag)<br>F6. Gibt es Probleme mit der Geschwindigkeit von Druckern/Queues?                                                                                                    | n<br>(1)<br>(2)<br>(2)<br>(2)<br>(3)<br>(4)<br>(4)<br>(4)<br>(4)<br>(4)<br>(4)<br>(4)<br>(4)<br>(4)<br>(4                                                                                                    |  |
| Beispie | Die folgende Abbildung zeigt den Fragebogen über der<br>Rechnerbetrieb:<br>FRAGEBOGEN ZUH RECHNERBETRIEB<br>F1. Gibt es Benutzer, die trotz eines cluster-weiten LAT-<br>Verbindungsservices darauf bestehen, mit lokalen Knoten<br>verbunden zu werden?<br>F2. Sind shadowsets während backups unzugänglich?<br>F3. Gibt es Knoten mit sehr hoher Boot-Zeit? (> 30 Min)<br>F4. Gibt es Probleme beim Wechsel auf Ersatzplatten bei<br>Dual-Ported Disks?<br>F5. Gibt es Probleme mit der Shadowset Merge Time? (> 1 Tag)<br>F6. Gibt es Probleme mit der Geschwindigkeit von Druckern/Queues?<br>F7. Haben Sie eine Dokumentation über Ihre Netztopologie?<br>Treten sonst irgendwelche Probleme auf? (kurze Beschreibung) [ | n<br>[]]<br>[]]<br>[]]<br>[]]<br>[]]<br>[]]<br>[]]<br>[]                                                                                                    |  |

\_\_\_\_\_

\_\_\_\_\_

Eingabe von Details zur Datenerhebung

## Eingabe von Details zur Datenerhebung

| Masken-<br>beschreibung                                          | Die vierte Maske, die nach dem Starten einer Datenerhebur<br>angezeigt wird, ist die Eingabemaske für Details zur<br>Datenerhebung. Hier können Sie angeben, wie Sie die<br>Datenerhebung durchführen wollen. Es müssen alle Felder<br>ausgefüllt werden, bevor Sie zur nächsten Maske übergeher<br>können. |                                                                                                    |
|------------------------------------------------------------------|----------------------------------------------------------------------------------------------------|----------------------------------------------------------------------------------------------------|
| Erforderliche<br>Eingaben                                        | In dei<br>dazug                                                                                                    | r folgenden Tabelle werden die Dateneingabefelder mit den<br>gehörigen erforderlichen Eingaben aufgelistet:                                                                                                    |
| Eingabefeld                                                      |                                                                                                    | Erforderliche Eingaben                                                                                                    |
| Startzeit für<br>Datenerhebung                                   |                                                                                                    | Geben Sie die Startzeit für den Beginn der Datenerhebung<br>ein. Der Standardwert ist "sofort". Sie können aber jeden<br>beliebigen Zeitpunkt in der Zukunft angeben. Geben Sie<br>einen neuen Wert ein, indem Sie den Standardwert mit<br>einem anderen Wert überschreiben.                                                                                                    |
| Verzögerung zwischen<br>dynamischer und<br>statischer Datenerheb | ung                                                                                                    | Geben Sie die Zeit an, die zwischen dem Ende der<br>Erhebung statischer und dem Anfang der Erhebung<br>dynamischen Daten vergehen soll. Durch diese<br>Zeitverzögerung können Sie die Erhebung dynamischer<br>Daten zu einem Zeitpunkt starten, zu dem die Systemlast<br>typisch für einen normalen Arbeitstag ist. Der<br>Standardwert ist "keine", d. h. die Erhebung dynamischer<br>Daten beginnt direkt nach der Erhebung statischer<br>Daten. Sie können den Standardwert mit einer neuen<br>Verzögerungszeit überschreiben. |
| Dauer der dynamische<br>Datenerhebung                            | en                                                                                                    | Geben Sie die Dauer für die Erhebung dynamischer<br>Daten ein. Der empfohlene Standardwert ist 8 Stunden.<br>Sie können den Standard mit einem neuen Wert<br>überschreiben.                                                                                                    |
| Weitere Statusmeldun<br>an die Konsole schicke                   | gen<br>en?                                                                                                    | Wenn das Hilfsprogramm während der Datenerhebung<br>Statusmeldungen an die OPAO-Konsole senden soll, geben<br>Sie in diesem Feld "J" ein. Standardmäßig werden keine<br>Meldungen an die Konsole gesandt, da Sie den VAXmail-<br>Dienst und die Option "Status der Datenerhebung prüfen"<br>verwenden können, um den Status einer Datenerhebung<br>zu überprüfen.                                                                                                    |

Eingabe von Details zur Datenerhebung

#### Beispiel

Die folgende Abbildung zeigt die Eingabemaske für Details zur Datenerhebung:

| DETAILS ZUF                                                                                                    | DATENERHEBUNG                                |                               |               | <br>        |
|----------------------------------------------------------------------------------------------------|----------------------------------------------|-------------------------------|---------------|-------------|
| <br>  Startzeit für Datenerhebung TT-MMM-JJ                                                                                                    | JJ:HH:MM [ <mark>s</mark> ofo                | rt                            |               | 1           |
| <br>  Verzögerungszeit zwischen static und                                                                                                    | dynamic Datenerhebun                         | g [keine                      | ]             |             |
| <br>  Dauer der dynamischen Datenerhebung                                                                                                    | IH:MM                                        | [08:00                        | ]             |             |
| <br>  Weitere Statusmeldungen an die Konsol                                                                                                    | e schicken?                                  | [n                            | ]             |             |
|                                                                                                    |                                              |                               |               |             |
|                                                                                                    |                                              |                               |               | ļ           |
|                                                                                                    |                                              |                               |               |             |
| <br> <br>  [weiter] [zurück]<br>                                                                                                    | [HAUPTMENÜ]                                  |                               | [HILFE]       |             |
| <br> Bitte benötigte Informationen eingeber<br> Benutzen Sie die Pfeiltasten oder <er< td=""><td>. Drücken Sie Strg-X<br/>gabetaste&gt; zum Navig</td><td>für Hilf<br/>ieren.<b>OVE</b></td><td>e.<br/>RSTRIKE</td><td>· <br/> <br/> </td></er<> | . Drücken Sie Strg-X<br>gabetaste> zum Navig | für Hilf<br>ieren. <b>OVE</b> | e.<br>RSTRIKE | · <br> <br> |

Eingaben zum Verfahren zur Gewährleistung der Rechnersicherheit

# Eingaben zum Verfahren zur Gewährleistung der Rechnersicherheit

| Masken-      | Die fünfte Maske, die nach dem Starten einer Datenerhebung   |
|--------------|--------------------------------------------------------------|
| beschreibung | angezeigt wird, ist für Eingaben zum Verfahren zur           |
| -            | Gewährleistung der Rechnersicherheit vorgesehen. In dieser   |
|              | Maske müssen Sie Informationen über das Verfahren zur        |
|              | Sicherheit der Benutzerkonten auf Ihrem System eingeben. Es  |
|              | müssen alle Felder ausgefüllt werden, bevor Sie zur nächsten |
|              | Maske übergehen können.                                      |
|              | _                                                            |

ErforderlicheIn der folgenden Tabelle werden die Dateneingabefelder mit den<br/>dazugehörigen erforderlichen Eingaben aufgelistet:

| Eingabefeld                                                                | Erforderliche Eingaben                                                                                                    |
|----------------------------------------------------------------------------|----------------------------------------------------------------------------------------------------|
| Minimale Paßwortlänge für<br>Benutzer mit Konten des Typs<br>PRIVILEGED    | Geben Sie die minimale Paßwortlänge für Benutzer<br>von Konten mit dem Status PRIVILEGED ein. Der<br>Standardwert ist 15 Zeichen.                         |
| Minimale Paßwortlänge für<br>Benutzer mit Konten des Typs<br>NONPRIVILEGED | Geben Sie die minimale Paßwortlänge für Benutzer<br>von Konten mit dem Status NONPRIVILEGED ein.<br>Der Standardwert ist 8 Zeichen.                       |
| Laufzeit von Konten des Typs<br>PRIVILEGED                                 | Geben Sie an, nach wievielen Tagen ein Benutzer<br>eines Kontos mit dem Status PRIVILEGED sein<br>Paßwort ändern muß. Der Standardwert ist 30<br>Tage.    |
| Laufzeit von Konten des Typs<br>NONPRIVILEGED                              | Geben Sie an, nach wievielen Tagen ein Benutzer<br>eines Kontos mit dem Status NONPRIVILEGED<br>sein Paßwort ändern muß. Der Standardwert ist 90<br>Tage. |
| Anzahl der Tage bis zur<br>Markierung unbenutzter Konten                   | Geben Sie an, nach wievielen Tagen unbenutzte<br>Konten markiert werden. Der Standardwert ist 90<br>Tage.                                                 |
| Paßwortüberprüfung durch<br>Wörterbuch aktiviert                           | Geben Sie "J" ein, wenn die Paßwörter auf Ihrem<br>System durch ein Wörterbuch überprüft werden.<br>Der Standardwert ist "J".                             |

Eingaben zum Verfahren zur Gewährleistung der Rechnersicherheit

| Eingabefeld<br>Überprüfung nach alten<br>Paßwörtern aktiviert |                                                    | Erforderliche Eingaben<br>Geben Sie "J" oder "N" ein, je nachdem, ob die<br>Paßwörter auf Ihrem System mit alten Paßwörtern<br>verglichen werden oder nicht. Der Standardwert is<br>"J". |                                                                     |                |    |
|---------------------------------------------------------------|----------------------------------------------------|----------------------------------------------------------------------------------------------------|---------------------------------------------------------------------|----------------|----|
|                                                               |                                                    |                                                                                                    |                                                                     |                |    |
|                                                               | VERFAHREN ZUR GEWÄHRLEISTUNG DER RECHNERSICHERHEIT |                                                                                                    |                                                                     |                |    |
|                                                               | <br>  Minimale P                                   | 'aßwortlänge für Benutzer mi                                                                                                    | t Konten vom Typ Privileged                                         | [15            | ]  |
|                                                               | <br>  Minimale P                                   | 'aßwortlänge für Benutzer mi                                                                                                    | t Konten vom Typ Nonprivileg                                        | ed [8          | ]  |
|                                                               | <br>  Laufzeit v                                   | on Konten des Typs Privilege                                                                                                    | ed (Tage)                                                           | [30            | ]  |
|                                                               | <br>  Laufzeit v                                   | on Konten des Typs Nonprivi                                                                                                    | leged (Tage)                                                        | [90            | ]  |
|                                                               | <br>  Anzahl Tag                                   | e bis zur Markierung der unb                                                                                                    | penutzten Konten                                                    | [90            | ]  |
|                                                               | <br>  Paßwortübe                                   | rprüfung durch Wörterbuch al                                                                                                    | tiviert                                                             | [y             | ]  |
|                                                               | <br>  Überprüfun<br>                               | ıg nach alten Paßwörtern akt∶                                                                                                    | iviert                                                              | [y             | ]  |
|                                                               | <br>  [weite                                       | R] [ZURÜCK]                                                                                                    | [HAUP TMENÜ]                                                        | [HILF          | E] |
|                                                               | <br> Bitte benöt<br> Benutzen Si<br>               | igte Informationen eingeben<br>e die Pfeiltasten oder ‹Eing                                                                                                    | . Drücken Sie Strg-X für Hil<br>abetaste> zum Navigieren. <b>OU</b> | fe.<br>ERSTRIK | E  |
Ausfüllen des Bestätigungsformulars

# Ausfüllen des Bestätigungsformulars

| Masken-<br>beschreibung | Nachdem Sie die für die Ausführung der Erhebung notwendigen<br>Daten eingegeben haben, wird ein Bestätigungsformular<br>angezeigt. In diesem Formular wird erklärt, wie Digital,<br>Ihre Zustimmung vorausgesetzt, die bei einer Datenerhebung<br>ermittelten Informationen nutzen könnte, um Aufschlüsse<br>darüber zu gewinnen, wie Systeme konfiguriert und verwaltet<br>werden. |
|-------------------------|----------------------------------------------------------------------------------------------------|
| Vorgehensweise          | Sie sollten dieses Bestätigungsformular sorgfältig lesen. Wenn<br>Sie damit einverstanden sind, daß Digital die Informationen<br>benutzen darf, geben Sie am Ende des Formulars "J" ein. Wenn<br>Sie nicht wünschen, daß Digital die Informationen verwendet,<br>geben Sie "N" ein und setzen die Datenerhebung fort.                                                               |

Auswahl der Netzknoten

### Auswahl der Netzknoten

#### Vorgang

Nachdem Sie die für die Ausführung der Erhebung notwendigen Daten eingegeben haben, geschieht folgendes:

#### Schritt Aktion

- 1. Das Programm sucht nach Netzknoten im System.
- 2. Eine der folgenden Aktionen läuft ab:

| Wenn                                                            | Dann                       |
|-----------------------------------------------------------------|----------------------------|
| das System aus einem<br>Standalone-Knoten<br>besteht            | wird Schritt 5 ausgeführt. |
| das System aus einem<br>VMScluster mit vielen<br>Knoten besteht | wird Schritt 3 ausgeführt. |

- 3. Das Hilfsprogramm zeigt eine Liste der Knoten im VMScluster an und wählt standardmäßig alle Knoten für die Datenerhebung aus. Sie können jeden beliebigen Knoten abwählen, indem Sie den Cursor auf dem Knotennamen positionieren und die Leertaste drücken. Wenn Sie mit der Liste der Knoten für die Datenerhebung einverstanden sind, drücken Sie die Eingabetaste.
- 4. Das Hilfsprogramm zeigt die folgende Meldung an:

Geben Sie bitte die ungefähre Anzahl der im System vorhandenen Benutzerkonten ein:

Geben Sie die Gesamtzahl von Benutzerkonten in allen SYSUAF.DAT- Dateien an, die im VMScluster verfügbar sind, und drücken Sie die Eingabetaste.

Auswahl der Netzknoten

### Schritt Aktion 5. Das Hilfsprogramm zeigt an, wieviel Speicherplatz auf der Platte vermutlich benötigt wird und wieviel frei ist. Sie haben dann die Möglichkeit, das Hilfsprogramm zu beenden, wenn der Plattenspeicher nicht ausreicht. Es wird folgende Frage angezeigt:

Möchten Sie das Programm beenden und mehr Speicherplatz schaffen?  $(\mathrm{J}/\mathrm{N})$ 

Führen Sie eine der beiden folgenden Aktionen durch:

| Wenn                                                        | Dann                                                   |
|-------------------------------------------------------------|--------------------------------------------------------|
| Sie über ausreichenden<br>Plattenspeicher verfügen          | geben Sie "N" ein. Schritt 6<br>wird ausgeführt.       |
| Sie nicht über<br>ausreichenden<br>Plattenspeicher verfügen | geben Sie "J" ein, um das<br>Hilfsprogramm zu beenden. |

- 6. Die Datenerhebung beginnt.
- 7. Das Programm bietet die Möglichkeit, die Verwendung von VAXmail für die Systemmeldungen zu unterbinden. Dazu wird die folgende Frage angezeigt:

Möchten Sie VAXmail-Meldungen von SMSAT GATHER deaktivieren <N>

Geben Sie "J" oder "N" ein, je nachdem, ob Sie die VAXmail-Meldungen empfangen wollen oder nicht, und drücken Sie die Eingabetaste.

Auswahl der Netzknoten

**Beispiel** Die folgende Abbildung zeigt den Bildschirm zur Auswahl der Knoten für die Datenerhebung:

|                                                                 | Knoten für die Date | nerhebung                           |                 |
|-----------------------------------------------------------------|---------------------|-------------------------------------|-----------------|
| RENERI <b>V</b><br>NNIVEK Y<br>MYDDAP Y<br>EMMLOC Y<br>COLEON Y |                     | -                                   |                 |
| <leertaste>,</leertaste>                                        | um j/n zu ändern    | <eingabetaste>, wenn</eingabetaste> | Auswahl erfolgt |

Wichtige Anmerkung Wenn die Datenerhebung begonnen hat, können Sie über Option 7 im Hauptmenü das Hilfsprogramm beenden und die Datenerhebung fortsetzen. Das Beenden des Hilfsprogramms unterbricht die Datenerhebung nicht. Sie können den Fortgang der Datenerhebung jederzeit prüfen, indem Sie die Menüoption "Status der Datenerhebung prüfen" wählen.

Status der Datenerhebung prüfen

### Status der Datenerhebung prüfen

### Maskenbeschreibung

Wählen Sie Option 2 "Status der Datenerhebung prüfen" im Hauptmenü, um den Status einer Datenerhebung zu überprüfen. Wenn Sie diese Option wählen, wird zunächst ein Diagramm mit dem Status entweder der Erhebung dynamischer oder der Erhebung statischer Daten angezeigt, je nachdem, welche der beiden Datenerhebungen zu diesem Zeitpunkt abläuft. Drücken Sie die Leertaste, um eine Bildschirmanzeige mit Statusmeldungen zu erhalten. Sie können zwischen Diagramm und Statusmeldungen durch Drücken der Leertaste hin- und herschalten. Durch Drücken der Eingabetaste gelangen Sie jederzeit zum Hauptmenü zurück.

\_\_\_\_\_ Hinweis \_\_\_\_\_

Die Prüfung des Status der Datenerhebung beeinträchtigt die Datenerhebung selbst in keiner Weise. Status der Datenerhebung prüfen

**Bildschirmbeispiele** Die folgenden Abbildungen zeigen die Bildschirme, die Sie erhalten, wenn Sie den Status einer Datenerhebung prüfen.

|                                                                                                    |                  | STATISCHE DAT | ENERHEBUNG     |                  |
|----------------------------------------------------------------------------------------------------|------------------|---------------|----------------|------------------|
|                                                                                                    |                  |               | Thu Mar        | 31 19:31:00 1994 |
| KNOTEN                                                                                                    | +                |               | ++-            | I                |
|                                                                                                    | 0                | 5             | 0              | 100              |
| RENERI                                                                                                    | *****            | *****         |                |                  |
| NNIVEK                                                                                                    | ***********      | *****         | ****           |                  |
| MYDDAP                                                                                                    | ***********      | *****         | *****          |                  |
| EMMLOC                                                                                                    | ***********      | *****         | *****          |                  |
| COLEON                                                                                                    | ***********      | *****         | ****           |                  |
|                                                                                                    |                  |               |                |                  |
|                                                                                                    |                  |               |                |                  |
|                                                                                                    |                  |               |                |                  |
|                                                                                                    |                  |               |                |                  |
|                                                                                                    |                  |               |                |                  |
|                                                                                                    |                  |               |                |                  |
|                                                                                                    |                  |               |                |                  |
|                                                                                                    |                  |               |                |                  |
|                                                                                                    |                  |               |                |                  |
|                                                                                                    |                  |               |                |                  |
| <leertast< td=""><td>:e&gt; für nächsten  </td><td>Bildschirm</td><td>(Eingabetaste)</td><td>zum Hauptmenü</td></leertast<> | :e> für nächsten | Bildschirm    | (Eingabetaste) | zum Hauptmenü    |
|                                                                                                    |                  |               |                |                  |

| I<br>I | <b>Status der Datenerhebung Prüfen</b>  <br>Fri Apr 1 11:06:40 1994                 |
|--------|-------------------------------------------------------------------------------------|
| L      | Data Collection Process Started 1-APR-1994 11:05:28.94                              |
| !      | Static data collection will start after 00:00 hours                                 |
| ÷      | Dynamic collection will start UU:UU hours                                           |
| i.     | Dynamic collection will run for 00:10 hours                                         |
| i.     |                                                                                     |
| L      | Starting Static Data Collection 1994-04-01 11:06                                    |
| 1      | Static Data Collection in progress                                                  |
|        |                                                                                     |
| ł.     |                                                                                     |
| i.     |                                                                                     |
| L      | Ì                                                                                   |
| 1      |                                                                                     |
| 1      |                                                                                     |
| ł      |                                                                                     |
| i.     |                                                                                     |
| İ.     |                                                                                     |
| L      | <leertaste> für nächsten Bildschirm &lt;{Eingabetaste&gt; zum Hauptmenü</leertaste> |
|        |                                                                                     |

Abschluß der Datenerhebung

## Abschluß der Datenerhebung

| Kopieren<br>erhobener<br>Daten auf einen<br>Datenträger | Sie kö<br>Anwer<br>andere<br>verein<br>kopier<br>Um di<br>führer<br>Schritt | nnen die erhobenen Daten<br>ndungsplatte, auf ein TK50<br>en Datenträger kopieren, o<br>bart haben. Sie müssen d<br>en, bevor Sie sie zur Ausw<br>e erhobenen Daten auf de<br>n Sie die folgenden Schritte<br>Aktion | n entweder in eine Datei auf der<br>0-/TK70-Band oder auf einen<br>den Sie mit Ihrem örtlichen CSC<br>ie Daten jedoch auf ein Band<br>vertung an Digital zurücksenden.<br>n Datenträger zu kopieren,<br>e aus: |  |
|---------------------------------------------------------|-----------------------------------------------------------------------------|----------------------------------------------------------------------------------------------------|----------------------------------------------------------------------------------------------------|--|
|                                                         | 1.                                                                          | Wählen Sie Option 3 aus dem Hauptmenü.<br><b>Ergebnis:</b> Das Progamm fordert Sie folgendermaßen auf,<br>den Kopiervorgang zu bestätigen:                                                                           |                                                                                                    |  |
|                                                         |                                                                             | Wollen Sie auf Band kopieren? $(J/N)$                                                                                                    |                                                                                                    |  |
|                                                         | 2.                                                                          | Führen Sie einen der folgenden Schritte aus:                                                                                                    |                                                                                                    |  |
|                                                         |                                                                             | Wenn                                                                                                    | Dann                                                                                                    |  |
|                                                         |                                                                             | Sie die Daten nicht<br>direkt auf ein Band                                                                                                    | geben Sie "N" ein und fahren<br>mit Schritt 5 fort.                                                                                                    |  |
|                                                         |                                                                             | kopieren möchten                                                                                                    | <b>Ergebnis:</b> Die Daten werden<br>in eine Saveset-Datei auf der<br>Platte namens SHC- <i>nnn</i> .BCK<br>kopiert, wobei es sich bei <i>nnnn</i><br>um eine eindeutige Kennung<br>handelt.                   |  |
|                                                         |                                                                             | Sie die Daten direkt<br>auf ein Band kopieren<br>möchten                                                                                                    | geben Sie "J" ein und fahren<br>mit Schritt 3 fort.                                                                                                    |  |

Abschluß der Datenerhebung

|                                                          | Schritt                         | Aktion                                                                                                    |
|----------------------------------------------------------|---------------------------------|----------------------------------------------------------------------------------------------------|
|                                                          | 3.                              | Geben Sie den Namen des Bandlaufwerks ein, wenn die<br>folgende Meldung angezeigt wird, und drücken Sie die<br>Eingabetaste:                                                                                                    |
|                                                          |                                 | Geben Sie den Laufwerksbuchstaben an (z. B mua0) [ ]<br>oder EXIT drücken, um ins Hauptmenü zurückzukehren.                                                                                                    |
|                                                          |                                 | <b>Ergebnis:</b> Das Programm zeigt folgendes auf dem Bildschirm an:                                                                                                    |
|                                                          |                                 | Bitte legen Sie ein nicht schreibgeschütztes Band ins<br>Laufwerk ein, und drücken Sie "J", um die Daten auf das<br>Band zu kopieren. Mit "N" gelangen Sie zurück ins Menü.                                                                                                    |
|                                                          | 4.                              | Falls dies noch nicht geschehen ist, legen Sie ein Band<br>in das Bandlaufwerk ein, und geben Sie "J" ein, um die<br>Daten auf das Band zu kopieren. Drücken Sie EXIT oder<br>F10, um zum Hauptmenü zurückzukehren. Achten Sie<br>darauf, daß der Schreibschutzschalter am Band nicht auf<br>schreibgeschützt gestellt ist. |
|                                                          |                                 | <b>Ergebnis:</b> Das Band wird automatisch von der Software gemountet. Die ermittelten Daten werden in einer Saveset-Datei gespeichert und auf das angegebene Band kopiert.                                                                                                    |
|                                                          | 5.                              | Drücken Sie eine beliebige Taste, um zum Hauptmenü<br>zurückzukehren.                                                                                                    |
|                                                          | Wenn<br>das B<br>Haup           | Sie sich dafür entscheiden, die Daten doch nicht auf<br>and zu kopieren, drücken Sie EXIT oder F10, um zum<br>tmenü zurückzukehren.                                                                                                    |
| Deinstallation<br>der System<br>Healthcheck-<br>Software | Wenn<br>wähle<br>gewäł<br>Lösch | Sie die Datenerhebungssoftware deinstallieren möchten,<br>n Sie Option 4 des Hauptmenüs.Wenn Sie diese Option<br>1lt haben, werden Sie folgendermaßen aufgefordert, den<br>vorgang der Software zu bestätigen:                                                                                                    |
|                                                          | Woller                          | n Sie das Programm wirklich deinstallieren?                                                                                                    |
|                                                          | Wenn<br>Softw<br>[SHC]<br>noch  | Sie mit "J" antworten, wird die System Healthcheck-<br>are von Ihrem System gelöscht. Wenn das Verzeichnis<br>  jedoch außer den vom Programm angelegten Dateien<br>weitere Dateien enthält, werden diese Dateien und das                                                                                                   |

Verzeichnis nicht gelöscht.

Abschluß der Datenerhebung

|                                | Wenn Sie mit "N" antworten, gelangen Sie zurück zum<br>Hauptmenü.                                                                                                    |
|--------------------------------|----------------------------------------------------------------------------------------------------|
| Abbruch einer<br>Datenerhebung | Sie können eine Datenerhebung jederzeit abbrechen, indem<br>Sie Option 5 im Hauptmenü auswählen. Dadurch wird der<br>Vorgang kontrolliert abgrebrochen, und das System wird in<br>seinen Ausgangszustand versetzt.                                       |
|                                | Tritt während einer Datenerhebung ein schwerer Fehler auf,<br>so daß Sie Option 5 im Hauptmenü nicht auswählen können,<br>lesen Sie bitte den Abschnitt "Ausführen eines kontrollierten<br>Abbruchs" in Kapitel 5. Dort finden Sie nähere Informationen. |
| Beenden des<br>Hilfsprogramms  | Um das Programm zu beenden, wählen Sie Option 7 im<br>Hauptmenü. Sie können diese Option verwenden, während eine<br>Datenerhebung durchgeführt wird. Die Datenerhebung wird<br>dadurch nicht beeinträchtigt.                                             |

Rücksendung der erhobenen Daten

### Rücksendung der erhobenen Daten

**Vorgehensweise** Nachdem Sie die erhobenen Daten auf ein Band kopiert haben, müssen Sie das Band an Digital zurücksenden. Die genaue Vorgehensweise für die Rücksendung des Bandes besprechen Sie bitte mit Ihrem örtlichen CSC. Die CSC-Mitarbeiter teilen Ihnen mit, wie Sie die erhobenen Daten zur Auswertung an Digital zurücksenden.

# Landesspezifische<br/>TelefonnummerWählen Sie eine der folgenden Nummern, um mit Ihrem<br/>örtlichen CSC in Verbindung zu treten:

| Land                       | Telefonnummer                                                                                                    |
|----------------------------|----------------------------------------------------------------------------------------------------|
| USA:                       | 1-800-354-9000                                                                                                    |
| Großbritannien:            | 01-256-373-373                                                                                                    |
| Frankreich:                | 161-6987-4123                                                                                                    |
| Deutschland:               | 089-95910                                                                                                    |
| Andere<br>Niederlassungen: | Eine vollständige Liste aller CSC-<br>Vertretungen und der entsprechenden<br>Support-Telefonnummern finden Sie<br>in der Datei CONTACT_LIST.TXT/PS<br>im Verzeichnis <i>CD_DEV</i> :[SYSTEM_<br>HEALTHCHECK.DOCUMENTATION] <sup>1</sup> |

 $^1C\!D_-\!DEV$  ist der Gerätename des CD-ROM-Laufwerks, in das Sie die CD-ROM eingelegt haben.

# **5** Fehlerbehebung

| Einführung    | Dieses Kapitel beschreibt, wie Sie vorgehen sollten, wenn bei der<br>Ausführung von System Healthcheck Probleme auftreten. Wenn<br>das Hilfsprogramm System Healthcheck ausgeführt wird, werden<br>verschiedene Dateien angelegt, die Sie verwenden können, um<br>Fehler einzugrenzen. Es werden folgende Protokolldateien<br>angelegt: |  |  |
|---------------|----------------------------------------------------------------------------------------------------|--|--|
|               | SMSAT_CONTROL.LOG                                                                                                    |  |  |
|               | Diese Datei enthält detaillierte Informationen über den Fortgang des Batch-Auftrags SMSAT_CONTROL.                                                                                                    |  |  |
|               | SMSAT_PROGRESS_NODENAME.LOG                                                                                                    |  |  |
|               | Diese Datei enthält Informationen über den Status der<br>Datenerhebung. Für jeden Netzknoten im System wird eine<br>eigene Datei angelegt.                                                                                                    |  |  |
| Inhalt dieses | Dieses Kapitel enthält die folgenden Abschnitte:                                                                                                    |  |  |
| Kapitels      | Fehlerbehebung in der SMSAT_GATHER-Befehlsdatei                                                                                                    |  |  |
|               | Fehlerbehebung in der SMSAT_CONTROL-Befehlsdatei                                                                                                    |  |  |
|               | Ausführen eines kontrollierten Abbruchs                                                                                                    |  |  |
|               | Wo Sie Hilfe erhalten                                                                                                    |  |  |

Fehlerbehebung in der SMSAT\_GATHER-Befehlsdatei

## Fehlerbehebung in der SMSAT\_GATHER-Befehlsdatei

# **Vorgehensweise** Wenn die DCL-Befehlsdatei SMSAT\_GATHER.COM bei der Ausführung abgebrochen wird, führen Sie die folgenden Schritte durch, um festzustellen, wo der Abbruch erfolgte:

#### Schritt Aktion

 Markieren Sie die erste Zeile in der Datei SMSAT\_GATHER.COM, indem Sie ein Ausrufezeichen davor schreiben:
 \$!SMSAT\$VER = F\$VERIFY(0)

Damit wird die Überprüfung aktiviert.

2. Führen Sie das Hilfsprogramm System Healthcheck erneut aus, um festzustellen, wo der Abbruch aufgetreten ist.

Fehlerbehebung in der SMSAT\_CONTROL-Befehlsdatei

## Fehlerbehebung in der SMSAT\_CONTROL-Befehlsdatei

### Vorgehensweise

Wenn die DCL-Befehlsdatei SMSAT\_CONTROL.COM bei der Ausführung abgebrochen wird, können Sie anhand der Protokolldatei SMSAT\_CONTROL.LOG bestimmen, wo der Fehler aufgetreten ist. Führen Sie die folgenden Schritte aus, um festzustellen, wo der Abbruch erfolgte:

#### Schritt Aktion

- 1. Editieren Sie die Datei SMSAT\_CONTROL.COM.
- 2. Suchen Sie in der Datei nach dem Text debug\_switch.
- 3. Ändern Sie diesen Wert folgendermaßen debug\_switch von "0" auf "1":

\$ debug switch = "1"

- 4. Suchen Sie nochmals in der Datei nach debug switch.
- 5. Ändern Sie den Wert folgendermaßen debug\_switch von "0" auf "1":

debug switch = "1"

- 6. Suchen Sie in der Datei nach dem Wort submit.
- 7. Zwei Zeilen unter dem Wort submit steht die folgende Zeile:

/nolog - Ersetzen Sie dies durch folgende Zeile:

/log='path'smsat\_gather\_'node\_buff'.log -

8. Speichern Sie die Datei.

Fehlerbehebung in der SMSAT\_CONTROL-Befehlsdatei

|                       | Schri         | Schritt Aktion                                                                                                    |  |
|-----------------------|---------------|----------------------------------------------------------------------------------------------------|--|
|                       | 9.            | Starten Sie das Hilfsprogramm erneut. Die folgenden<br>Dateien mit Debug-Informationen werden angelegt:                                                                                                    |  |
|                       |               | <ul> <li>SMSAT_CONTROL.LOG mit DCL-<br/>Verifikationsinformationen.</li> </ul>                                                                                                    |  |
|                       |               | <ul> <li>Eine Protokolldatei f ür jeden Netzknoten, von<br/>dem Daten erhoben werden, einschlie ßlich DCL-<br/>Verifikationsinformationen. Diese Dateien erhalten<br/>den Namen SMSAT_GATHER_NODENAME.LOG.</li> </ul> |  |
|                       | 10.           | Lesen Sie die Protokolldateien, um festzustellen, warum der Abbruch erfolgte.                                                                                                    |  |
| Wichtige<br>Anmerkung | Um l<br>abges | Daten von einem Netzknoten zu erheben, sollte DEBUG<br>schaltet sein.                                                                                                    |  |

Ausführen eines kontrollierten Abbruchs

## Ausführen eines kontrollierten Abbruchs

**Vorgehensweise** Wenn während einer Datenerhebung ein schwerer Fehler auftritt, können Sie möglicherweise Option 5 nicht auswählen, um die Datenerhebung zu beenden. Ist dies der Fall, sollten Sie das Hilfsprogramm beenden und den folgenden Befehl an der Systemeingabeaufforderung eingeben:

\$ @smsat\_gather\_shutdwn.com

Dadurch wird die Datenerhebung abgebrochen, und das System kehrt in den Ausgangszustand zurück.

Wo Sie Hilfe erhalten

## Wo Sie Hilfe erhalten

Ansprechpartner Sollten bei der Verwendung des System Healthcheck-Service oder des Hilfsprogramms System Healthcheck Probleme auftreten, die Sie nicht selbst lösen können, lesen Sie bitte die Datei CONTACT\_LIST.TXT/PS im Verzeichnis [SYSTEM\_ HEALTHCHECK.DOCUMENTATION], und rufen Sie die nächstgelegene Digital-Niederlassung an, die Ihnen gern bei der Lösung Ihrer Probleme behilflich ist.

# A Beispiel einer Installation

| Überblick             | Dieser Anhang enthält ein Beispiel des Textes, der bei der<br>Installationsprozedur auf dem Bildschirm angezeigt wird.<br>Benutzereingaben sind fettgedruckt.      |
|-----------------------|----------------------------------------------------------------------------------------------------|
| Wichtige<br>Anmerkung | Das Beispiel wurde anhand einer tatsächlich durchgeführten<br>Installation erstellt. Die Bildschirmanzeigen Ihres Systems<br>können von diesem Beispiel abweichen. |

### Beispiel

\$ @sys\$update:vmsinstal shc011 CD\_DEV:[system\_healthcheck.kit] OPTIONS N VAX/VMS Software Product Installation Procedure V5.5-2 It is 17-FEB-1994 at 18:20. Enter a question mark (?) at any time for help. %VMSINSTAL-W-NOTSYSTEM, You are not logged in to the SYSTEM account. %VMSINSTAL-W-ACTIVE, The following processes are still active: SQLSRV\$SERVER DECW\$MWM VUE\$SMITH 11 DECW\$TE  $0\overline{2}48$ \_FTA15: FTA16: \* Do you want to continue anyway [NO]?  ${\tt Y}$  \* Are you satisfied with the backup of your system disk [YES]?  ${\tt Y}$ The following products will be processed: SHC V1.1 Beginning installation of SHC V1.1 at 18:21 %VMSINSTAL-I-RESTORE, Restoring product save set A ...

#### Beispiel einer Installation

Release notes included with this kit are always copied to SYS\$HELP.

Additional Release Notes Options:

- 1. Display release notes
- 2. Print release notes
- 3. Both 1 and 2
- 4. None of the above

\* Select option [2]: 1

DSA0:[SYS0.SYSUPD.shc011]shc011.RELEASE NOTES;1

SHC - SYSTEM HEALTHCHECK for OpenVMS - V1.1 RELEASE NOTES

The SHC Data Collection Kit is used to collect data from a VAX node or cluster running OpenVMS Version 5.0 or more, or running AXP Version 1.5. The collected data must be copied to tape and returned to the Digital CSC for analysis.

You will be asked to specify a disk on which the SHC collector will be installed. If the system is a cluster, you should use a disk that is mounted cluster-wide in order to collect data from every node in the cluster.

The disk must have sufficient free space to store the data collector software and the collected data. The approximate free space needed can be computed using the following formula:

Number of free blocks needed = 4000 + (number of nodes x 2000) + (number of user accounts on each SYSUAF \* 3)

The files that make up the data collection package will be contained in a new top level directory on this disk called [SHC].

The data collection process is started by setting default to this directory and running the HEALTHCHECK command procedure as follows:

| \$ set default disk:[shc] | (where 'disk' is the disk you will |
|---------------------------|------------------------------------|
| \$ @healthcheck           | specify in the installation        |
|                           | procedure)                         |

A menu of options will be presented to allow collection of data, the transfer of the collected data to tape, and the deinstallation of the data collection package.

\* Do you want to continue the installation [NO]? Y %VMSINSTAL-I-RELMOVED, Product's release notes have been moved to SYS\$HELP.

Beispiel einer Installation

\* Are you ready [YES]? Y

%VMSINSTAL-I-RESTORE, Restoring product save set B ...

\* Enter the name of the disk where you wish to install SHC: **\$1\$DUA1** 

This procedure will proceed to completion based on the answers already given - no more questions will be asked.

Creating directory \$1\$DUA1:[SHC]

Extracting product files...

To run the data collector, type the following commands when the installation is complete:

\$ set default \$1\$DUA1:[SHC]
\$ @healthcheck

%VMSINSTAL-I-MOVEFILES, Files will now be moved to their target directories...

Installation of SHC V1.1 completed at 18:27

VMSINSTAL procedure done at 18:27

# B

# Nützliche OpenVMS-Befehle

| Überblick                                                       | In diesem Anhang sind einige OpenVMS-Befehle beschrieben,<br>die Sie möglicherweise benötigen, um die Voraussetzungen<br>für eine Datenerhebung auf Ihrem System zu schaffen.<br>Weitere Informationen finden Sie im Handbuch zur Open<br>VMS-Systemverwaltung.            |
|-----------------------------------------------------------------|----------------------------------------------------------------------------------------------------|
| Ein<br>Zugriffsrecht<br>zu einem<br>Benutzerkonto<br>hinzufügen | <pre>Um Zugriffsrechte wie z. B. CMEXEC für ein Benutzerkonto<br/>zu vergeben, geben Sie an der Systemeingabeaufforderung die<br/>folgenden Befehle ein:<br/>\$ set default sys\$system<br/>\$ mc authorize<br/>UAF&gt; modify username/priv=cmexec<br/>UAF&gt; exit</pre> |
| Verfügbaren<br>Plattenspeicher<br>überprüfen                    | Um zu überprüfen, wieviel Plattenspeicher zur Verfügung steht,<br>geben Sie folgenden Befehl an der Systemeingabeaufforderung<br>ein:                                                                                                    |
|                                                                 | <pre>\$ show device test\$disk</pre>                                                                                                    |
|                                                                 | Der freie Plattenspeicher wird in der Spalte "Freie Blöcke"<br>angezeigt.                                                                                                    |
| PGFLQUOTA<br>ändern                                             | Um den Wert von PGFLQUOTA zu ändern, geben Sie folgenden<br>Befehl an der Systemeingabeaufforderung ein:                                                                                                    |
|                                                                 | <pre>\$ set default sys\$system \$ mc authorize UAF&gt; modify username/pgflquota=32768 UAF&gt; exit</pre>                                                                                                    |

Nützliche OpenVMS-Befehle

| MAXJOBS<br>ändern      | Um den Wert von MAXJOBS zu ändern, geben Sie folgenden<br>Befehl an der Systemeingabeaufforderung ein:           |
|------------------------|----------------------------------------------------------------------------------------------------|
|                        | <pre>\$ set default sys\$system \$ mc authorize UAF&gt; modify username/maxjobs=0 UAF&gt; exit</pre>             |
| WSQUOTA<br>ändern      | Um den Wert von WSQUOTA zu ändern, geben Sie folgenden<br>Befehl an der Systemeingabeaufforderung ein:           |
|                        | <pre>\$ set default sys\$system \$ mc authorize UAF&gt; modify username/wsquota=4096 UAF&gt; exit</pre>          |
| WSEXTENT<br>ändern     | Um den Wert von WSEXTENT zu ändern, geben Sie folgenden<br>Befehl an der Systemeingabeaufforderung ein:          |
|                        | <pre>\$ set default sys\$system \$ mc authorize UAF&gt; modify username/wsextent=8192 UAF&gt; exit</pre>         |
| Wert der<br>UIC-Gruppe | Um den Wert der UIC-Gruppe zu ändern, geben Sie folgenden<br>Befehl an der Systemeingabeaufforderung ein:        |
| ändern                 | <pre>\$ set default sys\$system \$ mc authorize UAF&gt; modify username/UIC=[1,member number] UAF&gt; exit</pre> |
|                        | Bei der <i>member number</i> handelt es sich um eine Zahl zwischen 0<br>und 177776 (im Oktalsystem).             |

# С

# Vorgehensweisen für heterogene VMScluster

| Überblick     | Um das Hilfsprogramm auf heterogenen VMSclustern erfolgreich<br>ausführen zu können, müssen Sie zunächst bestimmen, zu<br>welcher der folgenden Kategorien Ihr System gehört:                                                                                                    |  |  |  |
|---------------|----------------------------------------------------------------------------------------------------|--|--|--|
|               | Kategorie 1: Systeme mit mehreren SYSUAF.DAT-Dateien                                                                                                    |  |  |  |
|               | Kategorie 2: Systeme mit mehreren Warteschlangen-<br>Management-Dateien für mehrere Systemplatten                                                                                                    |  |  |  |
|               | <ul> <li>Kategorie 3: Systeme mit mehreren, von der<br/>Systemkonfiguration unabhängigen Warteschlangen-<br/>Management-Dateien</li> </ul>                                                                                                    |  |  |  |
|               | Kategorie 4: Mehrere SYSUAF.DAT-Dateien und mehrere<br>Warteschlangen-Management-Dateien                                                                                                    |  |  |  |
|               | Lesen Sie bitte den Abschnitt, der sich mit Ihrem Systemtyp<br>befaßt, um sich mit der richtigen Vorgehensweise für Ihren<br>heterogenen VMScluster vertraut zu machen.                                                                                                    |  |  |  |
| Weitere Hilfe | Sollten Sie nach dem Lesen des entsprechenden Abschnitts<br>weitere Hilfe benötigen, lesen Sie bitte die Datei<br>CONTACT_LIST.TXT/PS im Verzeichnis [SYSTEM_<br>HEALTHCHECK.DOCUMENTATION], und rufen Sie die<br>nächstgelegene Digital-Niederlassung an, die Ihnen gern<br>behilflich ist. Die Mitarbeiter des Digital-CSC beraten Sie<br>hinsichtlich der nötigen Vorgehensweise und sind Ihnen bei der<br>Ausführung behilflich. |  |  |  |

Kategorie 1: Systeme mit mehrerer SYSUAF.DAT-Dateien

## Kategorie 1: Systeme mit mehrerer SYSUAF.DAT-Dateien

**Ereignis** Sind im VMScluster mehrere SYSUAF.DAT-Dateien vorhanden, so wird das Hilfsprogramm System Healthcheck so lange ausgeführt, wie das Konto, unter dem es aufgerufen wurde, in jeder SYSUAF.DAT-Datei vorhanden und in jeder Hinsicht identisch ist. Kategorie 2: Systeme mit mehreren Warteschlangen-Management-Dateien für mehrere Systemplatten

### Kategorie 2: Systeme mit mehreren Warteschlangen-Management-Dateien für mehrere Systemplatten

Beispielkonfiguration für heterogene VMScluster

Die folgende Abbildung zeigt eine Beispielkonfiguration für heterogene VMScluster sowie die Dateien, die erstellt werden, wenn Sie das Hilfsprogramm System Healthcheck auf jeder Gruppe von Knoten ausführen:

Hinweis

Im Beispiel wird davon ausgegangen, daß es eine eindeutige Warteschlangen-Management-Datei für jede Systemplatte gibt, und daß **HSCs** auf jeder Platte existiert.

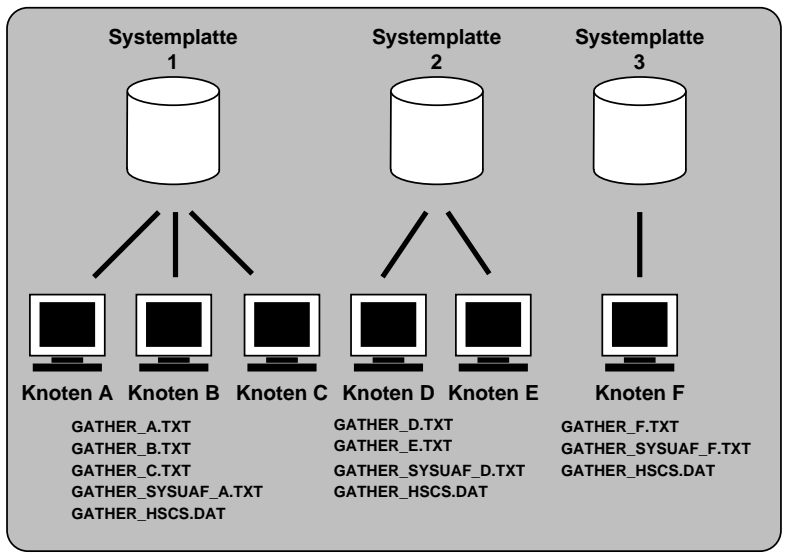

GA00889D

Kategorie 2: Systeme mit mehreren Warteschlangen-Management-Dateien für mehrere Systemplatten

**Vorgehensweise** Wenn es mehrere Warteschlangen-Management-Dateien im System gibt und die Dateien mit unterschiedlichen Systemplatten verknüpft sind, sind die folgenden Schritte erforderlich, um eine Datenerhebung durchführen zu können:

#### Schritt Aktion

- 1. Bestimmen Sie die Namen der Systemplatten im VMScluster und die Namen der Knoten, die auf jede Platte zugreifen können.
- 2. Führen Sie das Hilfsprogramm System Healthcheck auf den mit einer speziellen Systemplatte verbunden Knoten aus, indem Sie die Knoten abwählen, die mit den anderen Systemplatten verbunden sind. Weitere Informationen entnehmen Sie bitte Kapitel 4.
- 3. Führen Sie das Hilfsprogramm System Healthcheck auf den Knoten aus, die mit den übrigen Platten verbunden sind.

**Hinweis:** Sie sollten das Hilfsprogramm System Healthcheck für jede Gruppe von Knoten gleichzeitig ausführen, und Sie sollten gleichfalls sicherstellen, daß Sie das Hilfsprogramm bei jeder Gruppe von Knoten von einem anderen Verzeichnis aus starten. Diese Vorgehensweise empfiehlt sich, da die dynamischen Daten für jeden Knoten dann den gleichen Zeitraum der Systemaktivität abdecken.

4. Erstellen Sie nach der Datenerhebung ein neues Verzeichnis mit dem folgenden Befehl:

\$ CREATE/DIR [.HET CLUSTER]

5. Kopieren Sie die folgenden Daten und ausführbaren Dateien in das neue Verzeichnis. Verwenden Sie dazu Befehle, die den unten abgebildeten ähneln:

\$ COPY [SET1]GATHER\_\*.TXT+GATHER\_HSCS.DAT [.HET\_CLUSTER]\*.\*
\$ COPY [SET2]GATHER\_\*.TXT+GATHER\_HSCS.DAT [.HET\_CLUSTER]\*.\*
\$ COPY [SET3]GATHER\_\*.TXT+GATHER\_HSCS.DAT [.HET\_CLUSTER]\*.\*
\$ COPY SMSAT\_\*.EXE [.HET\_CLUSTER]\*.\*
Das Verzeichnis [SET1] enthält Dateien, die bei der Datenerhebung auf

Systemplatte 1 erstellt wurden, während [SET2] die Dateien von Systemplatte 2 und [SET3] die Dateien von Systemplatte 3 enthält.

6. Ändern Sie den Pfad Ihres Verzeichnisses zum neuen Verzeichnis mit dem folgenden Befehl:

\$ SET DEFAULT [.HET\_CLUSTER]

Kategorie 2: Systeme mit mehreren Warteschlangen-Management-Dateien für mehrere Systemplatten

| Schritt | Aktion                                                                                                    |
|---------|----------------------------------------------------------------------------------------------------|
| 7.      | Um den Datenbestand zu konsolidieren, geben Sie auf OpenVMS VAX-Systemen den folgenden Befehl aus:            |
|         | \$ RUN SMSAT_GC<br>oder den folgenden Befehl auf OpenVMS AXP-Systemen:                                        |
|         | \$ RUN SMSAT_GC_AXP                                                                                           |
|         | Die gültigen Binärdateien für die Auswertung werden erzeugt und in das<br>Verzeichnis [HET_CLUSTER] gestellt. |

Kategorie 3: Systeme mit mehreren, von der Systemkonfiguration unabhängigen Warteschlangen-Management-Dateien

# Kategorie 3: Systeme mit mehreren, von der Systemkonfiguration unabhängigen Warteschlangen-Management-Dateien

### Vorgehensweise

Gibt es mehrere Warteschlangen-Management-Dateien im System, die unabhängig von der Systemkonfiguration organisiert sind, sollten Sie die folgenden Schritte ausführen, bevor Sie das Hilfsprogramm System Healthcheck starten:

#### Schritt Aktion

| 1. | Bestimmen Sie die Anzahl der eindeutigen<br>Warteschlangen-Management- Dateien, d. h. die Anzahl<br>von JBCSYSQUE.DAT oder QMANSMASTER.DAT bei<br>OpenVMS Version 5.5 oder höher. Geben Sie dazu an<br>jedem Knoten im VMScluster den folgenden Befehl ein: |
|----|----------------------------------------------------------------------------------------------------|
|    | \$ ANALYZE/SYSTEM<br>SDAN SHOW PROCESS/CHANNEL TOB CONTROL                                                                                                    |

2. Verfahren Sie wie für Kategorie 2 beschrieben, um das Hilfsprogramm System Healthcheck auf den verschiedenen Gruppen von Knoten auszuführen, die mit jeweils einer der Warteschlangen-Management-Dateien verknüpft sind. Kategorie 4: Mehrere SYSUAF.DAT-Dateien und mehrere Warteschlangen-Management-Dateien

# Kategorie 4: Mehrere SYSUAF.DAT-Dateien und mehrere Warteschlangen-Management-Dateien

| Vorgehensweise | Um das Hilfsprogramm System Healthcheck auf einem          |
|----------------|------------------------------------------------------------|
| -              | heterogenen VMScluster mit mehreren SYSUAF.DAT-Dateien     |
|                | und mehreren Warteschlangen-Management-Dateien zu starten, |
|                | müssen Sie die folgenden Schritte ausführen:               |
|                |                                                            |

# Schritt Aktion 1. Führen Sie die für Kategorie 1 beschriebenen Schritte aus. 2. Führen Sie je nach Bedarf die für Kategorie 2 oder 3 beschriebenen Schritte aus.

# D Funktionstasten

### Verfügbare Funktionstasten

In der folgenden Tabelle sind die Funktionstasten beschrieben, die Sie bei der Dateneingabe in den Benutzereingabemasken verwenden können:

| Taste                                | Funktion                                                                                              |
|--------------------------------------|----------------------------------------------------------------------------------------------------|
| Hilfe, F15 oder Strg<br>/X           | Zeigt die Online-Hilfe an.                                                                            |
| Entfernen oder Strg<br>/K            | Löscht alle Zeichen von der aktuellen<br>Cursor-Position bis zum Ende des<br>Eingabefelds.            |
| F10 oder Strg/D                      | Beenden                                                                                               |
| Einfügen oder<br>Strg/V              | Schaltet zwischen Einfüge- und<br>Überschreibmodus um.                                                |
| Strg/A                               | Bewegt den Cursor an den Anfang des<br>aktuellen Felds.                                               |
| Strg/E                               | Bewegt den Cursor an das Ende des<br>aktuellen Felds.                                                 |
| Eingabetaste, Strg<br>/M oder Strg/J | Übernimmt die Eingabe des Benutzers in<br>einem Feld und positioniert den Cursor<br>im nächsten Feld. |
| Eingabetaste                         | Übernimmt die Daten der aktuellen<br>Maske und plaziert den Cursor in der<br>nächsten Eingabemaske.   |
| Linke Pfeiltaste oder<br>Strg/B      | Bewegt den Cursor ein Zeichen nach<br>links.                                                          |
| Rechte Pfeiltaste<br>oder Strg/F     | Bewegt den Cursor ein Zeichen nach rechts.                                                            |

Funktionstasten

| Taste            | Funktion                                                                                 |
|------------------|------------------------------------------------------------------------------------------|
| Pfeil nach oben  | Übernimmt die Eingabe im aktuellen<br>Feld und bewegt den Cursor ein Feld<br>nach oben.  |
| Pfeil nach unten | Übernimmt die Eingabe im aktuellen<br>Feld und bewegt den Cursor in das<br>nächste Feld. |

Wichtige Anmerkung Wenn das Terminal, auf dem die Benutzerschnittstelle von System Healthcheck angezeigt wird, nicht mindestens dem Standard VT200 entspricht, kann es vorkommen, daß einige der Funktionstasten nicht korrekt arbeiten oder nicht verfügbar sind. Sie können dann die angegebenen Ersatztastenkombinationen zur Steuerung des Programms benutzen.

# E

# Beispielauszüge aus dem System Healthcheck-Bericht

### Überblick

Dieser Anhang enthält die folgenden Beispielauszüge aus einem System Healthcheck für OpenVMS-Bericht:

- Beispiel-Checkliste
- Beispielstatus der System- und Plattenleistung
- Beispielauszüge für Systemdaten

Beispielauszüge aus dem System Healthcheck-Bericht

# **Beispiel-Checkliste** Hier sehen Sie ein Beispiel für eine Checkliste im System Healthcheck-Bericht:

|                            | .2 OpenvmS System Healthcheck Auswertung |                   |                     |                 |                |
|----------------------------|------------------------------------------|-------------------|---------------------|-----------------|----------------|
|                            |                                          |                   | MASSNAHMEN NOTWENDI |                 |                |
| GEPRÜFTE BEREICHE          | Test-<br>  anzahl                        | Keine<br>Probleme | Pri<br>HOCH         | orit<br> MITTEI | ät<br>L GERING |
| SYSTEM CONFIGURATION       | · · · · · · · · · · · · · · · · · · ·    |                   |                     | <br>            | ·<br>·         |
| H/W Physical Configuration | 18                                       | 18                | 0                   | i o             | i o            |
| S/W Logical Configuration  | 84                                       | 81                | 0                   | 3               | i o            |
| System Design              | 23                                       | 16                | 0                   | 2               | 5              |
| System Environment         | 4                                        | 3                 | 0                   | 1               | 0              |
| SYSTEM OPERATIONS          |                                          |                   |                     |                 |                |
| General Operations         | 11                                       | 9                 | 1                   | 0               | 1              |
| Security Checks            | 50                                       | 47                | 0                   | 1               | 2              |
| System Configuration       | 53                                       | 43                | 0                   | 7               | 3              |
| SOFTWARE UPDATE            |                                          |                   |                     |                 |                |
| Product Revisions          | 4                                        | 3                 | 1                   | 0               | 0              |
| Operational Checks         | 17                                       | 16                | 0                   | 0               | 1              |
| SYSTEM SECURITY            |                                          |                   |                     |                 |                |
| Account Setup              | 0                                        | 0                 | 0                   | 0               | 0              |
| File Protection/Auditing   | 27                                       | 25                | 2                   | 0               | 0              |
| Security Parameters        | 17                                       | 17                | 0                   | 0               | 0              |
| NETWORKS                   | 1                                        |                   |                     |                 | 1              |
| Network Performance        | 39                                       | 38                | 0                   | 1               | 0              |
| Network Security           | 9                                        | 8                 | 1                   | 0               | 0              |
| SYSTEM & DISK PERFORMANCE  | 1                                        |                   |                     |                 |                |
| CPU Performance            | 43                                       | 40                | 0                   | 3               | 0              |
| I/O Performance            | 28                                       | 20                | 4                   | 3               | 1              |
| Job Controller Performance | 4                                        | 4                 | 0                   | 0               | 0              |
| Memory Performance         | 70                                       | 64                | 0                   | 4               | 2              |
| AVAILABILITY               |                                          |                   |                     |                 |                |
| System Availability        | 37                                       | 33                | 3                   | 1               | 0              |
| Network Availability       | 32                                       | 32                | 0                   | 0               | 0              |
|                            |                                          |                   |                     |                 |                |
| TESTANZAHL                 | 525                                      | 447               | 19                  | 29              | 30             |

Beispielauszüge aus dem System Healthcheck-Bericht

Beispielstatus der Systemund Plattenleistung

Г

Im folgenden ist ein Beispielauszug aus dem Abschnitt über System- und Plattenleistung im System Healthcheck-Bericht dargestellt:

| 2.8 System and Disk Performance                          |                                                                                          |                                                      |                                                                                                    |  |  |  |
|----------------------------------------------------------|------------------------------------------------------------------------------------------|------------------------------------------------------|----------------------------------------------------------------------------------------------------|--|--|--|
| Mä                                                       | ingel He                                                                                 | oher Prioritä                                        | it                                                                                                    |  |  |  |
|                                                          | Mängel<br>Nr.                                                                            | l<br>Häufigkeit                                      | Mängelbeschreibung                                                                                                    |  |  |  |
| 1:<br>2:<br>3:<br>4:                                     | DI040<br>DI039<br>DI038<br>DI036                                                         | 15<br>15<br>15<br>15                                 | System file RIGHTSLIST.DAT on system disk.<br>VMSMAIL_PROFILE.DATA file on system disk.<br>System file NETPROXY.DAT on system disk.<br>System file SYSUAF.DAT on system disk.                                                                                                    |  |  |  |
| Mä                                                       | ingel M                                                                                  | ittlerer Prior                                       | ität                                                                                                    |  |  |  |
|                                                          | Mängel<br>Nr.                                                                            | l<br>Häufigkeit                                      | Mängelbeschreibung                                                                                                    |  |  |  |
| 1:<br>2:<br>3:<br>4:<br>5:<br>6:<br>7:<br>8:<br>9:<br>10 | FU003<br>LP009<br>FU004<br>DP002<br>PF018<br>PF012<br>PF010<br>PF027<br>LP026<br>: LP024 | 1<br>13<br>1<br>1<br>1<br>1<br>1<br>1<br>1<br>1<br>1 | Evidence of disk fragmentation.<br>LOCKDIRWT parameter setting is too low.<br>System page and swap files found on system disk.<br>Maximum outstanding disk I/Os high.<br>AUTOGEN REPORT file older than 30 days.<br>IRP expansion.<br>BALSETCNT parameter may need retuning.<br>Resource utilization greater than RESHASHTBL.<br>Modified page writer MPW_THRESH needs tuning.<br>Modified page writer MPW_LOLIMIT needs tuning. |  |  |  |
| Mä                                                       | Mängel Niedriger Priorität                                                               |                                                      |                                                                                                    |  |  |  |
|                                                          | Mängel<br>Nr.                                                                            | l<br>Häufigkeit                                      | Mängelbeschreibung                                                                                                    |  |  |  |
| 1:<br>2:<br>3:                                           | SU022<br>DI011<br>LP039                                                                  | 15<br>1<br>1                                         | OpenVMS VAX not at the latest version upgrade advised.<br>System disk is not shadowed.<br>Modified page writer MPW_HILIMIT needs tuning.                                                                                                    |  |  |  |

Beispielauszüge aus dem System Healthcheck-Bericht

Beispielauszüge für Systemdaten Im folgenden sind Beispielauszüge aus dem Abschnitt über Systemdaten im System Healthcheck-Bericht dargestellt:

### Appendix A Unterstützende Daten

CLUSTER NOalias

#### Mängel Hoher Priorität

Condition DI036 SYSUAF.DAT located on \$1\$DIA0 Cluster Member CADDY

SYSUAF.DAT located on \$1\$DIA0 Cluster Member POPS

SYSUAF.DAT located on \$1\$DIA0 Cluster Member KPN

Condition DI038 NETPROXY.DAT located on \$1\$DIA0 Cluster Member CADDY

NETPROXY.DAT located on \$1\$DIA0 Cluster Member PPS

NETPROXY.DAT located on \$1\$DIA0 Cluster Member KPN

Condition DI039 VMSMAIL\_PROFILE.DATA located on \$1\$DIA0 Cluster Member CADDY

VMSMAIL\_PROFILE.DATA located on \$1\$DIA0 Cluster Member PPS

VMSMAIL\_PROFILE.DATA located on \$1\$DIA0 Cluster Member KPN

Condition DI040 RIGHTSLIST.DAT located on \$1\$DIA0 Cluster Member caddy

RIGHTSLIST.DAT located on \$1\$DIA0 Cluster Member PPS
#### Beispielauszüge aus dem System Healthcheck-Bericht

#### Mängel Mittlerer Priorität

Condition DP002 Clusterwide Max I/O Request Queue Length > 10 Disk Name WS6\$DKA300 Max I/O Request Queue Length = 20.830000

Condition FU003 The INDEXF.SYS file has more than 5 extents on device WS6\$DKA300 Number of extents = 19

#### Condition FU004

Page / Swap Files are on the System Disk Cluster NOalias Disk Name \$1\$DIA0

#### Condition LP009

SYSGEN parameter LOCKDIRWT = 0 Node CADDY Recommended = 1 or greater SYSGEN parameter LOCKDIRWT = 0

Node WS7 Recommended = 1 or greater

SYSGEN parameter LOCKDIRWT = 0 Node WS1 Recommended = 1 or greater

#### Mängel Niedriger Priorität

#### Condition SU022

VAX systems should be running OpenVMS VAX Version V6.0 The following nodes require OpenVMS VAX to be upgraded: CADDY PPS KPN WS7

#### Condition DI011

System Disk is NOT Shadowed Cluster NOalias System Disk \$1\$DIA0

# Glossar

#### HSC

HSC ist ein VAXcluster-Gerät, mit dessen Hilfe Platten und Bandlaufwerke im gesamten Cluster verfügbar gemacht werden können.

#### System Healthcheck-Bericht

Der System Healthcheck-Bericht ist das Endprodukt des System Healthcheck-Service. Es handelt sich um einen schriftlichen Bericht, in dem die Ergebnisse der Datenerhebung und der Auswertung beschrieben sind.

# Register

### Α

Abbruchbefehl, 4–19, 5–5 Abbruch einer Datenerhebung, 4–19 Abwählen von Netzknoten, 4–12 Auswählen von Netzknoten, 4–12

## В

Batch Queue, 4–2
Beenden, 4–19
Beispielbericht, E–1
Beispiel für System Healthcheck-Bericht Beispielstatus der System- und Plattenleistung, E–3 Checkliste, E–2 Systemdaten, E–4
Bestätigungsformular, 4–11
Betriebssystemanforderungen, 2–2
Binärdateien, C–4

# D

Deinstallation des Programms, 4-18

### Ε

Eingabe der Kundendaten, 4–2 Eingabemaske für Details zur Datenerhebung, 4–7 Erhebung dynamischer Daten, 1–2 Erhebung statischer Daten, 1–2

# F

Fehlerbehandlung, 5–1 Fehlerbehebung, 5–1 Fragebogen über den Rechnerbetrieb, 4–5 Funktionstaste, D–1

## Η

Hardware-Anforderungen, 2–2 Hauptmenü, 3–4 Heterogener VMScluster, 2–4, 3–2 Heterogene VMScluster, C–1 Hinzufügen von Zugriffsrechten, B–1

# 

Installation des Hilfsprogramms Beispiel einer Installation, A–1 Wo Sie das Hilfsprogramm installieren sollten, 2–4 Installation des Programms, 2–5

# Κ

Konsolenmeldung, 4–7 Kontextsensitive Hilfe, 3–6 Kontrollierter Abbruch, 5–5 Kopieren von Daten auf Band, 4–17 Kundendatenmaske, 4–3

#### Μ

MAXJOBS Ändern, B–1 Mehrere SYSUAF.DAT-Dateien, C–2 Mehrere Warteschlangen-Management-Dateien, C–3

### 0

Online-Hilfe, 3-6

## Ρ

PGFLQUOTA Ändern, B–1 nötiger Wert, 2–2 Plattenspeicher, 2–2 Überprüfen, B–1 Protokolldatei, 5–1 Prozeßquotierung, 2–3

## R

Rücksendung der Daten zur Auswertung, 4–19 Rücksetzen der Sprache, 3–3

# S

SHC-*nnnn*.BCK, 4–17
SHC\_LANGUAGE.TXT, 3–3
SMSAT\_CONTROL-Befehlsdatei, 5–3
SMSAT\_GATHER-Befehlsdatei, 5–1
Speicherort der Software, 2–2
Sprachwahl, 3–2
Rücksetzen, 3–3
Start der Datenerhebung, 4–2
Start des Hilfsprogramms
Erste Schritte, 3–2
Status der Datenerhebung prüfen, 4–15

Statusmeldung, 4–7 Strategie der Rechnersicherheit, 4–9

### Т

Tastendefinition, D-1 Terminaltyp, D-2

### U

Überprüfung des Plattenspeichers, B-1 UIC-Gruppe Ändern, B-2 nötiger Wert, 2-2

### V

VAXmail-Meldung, 4–12 Voraussetzungen, 2–2

### W

Warteschlangen-Management-Datei unabhängig von der Systemkonfiguration, C-6 Weitere Hilfe, 5-5 WSEXTENT Ändern, B-2 nötiger Wert, 2-2 WSQUOTA Ändern, B-2 nötiger Wert, 2-2

### Ζ

Zugriffsrecht für die Ausführung des Programms, 2–2 für die Installation des Programms, 2–2 Hinzufügen, B–1